# H3Cアクセスコントローラ WLAN APの管理

New h3c Technologies Co.,Ltd. http://www.h3c.com

Document version: 6W103-20200507 Product version: R5426P02 Copyright © 2020, New H3C Technologies Co., Ltd. and its licensors All rights reserved

本書のいかなる部分も、New H3C Technologies Co.,Ltd.の書面による事前の同意なしに、いかなる形式または手段によっても複製または更新することはできません。

#### 商標

New H3C Technologies Co.,Ltd.の商標を除き、本書に記載されているすべての商標は、それぞれの所有者の商標 または登録商標です。

#### 注意

本書に記載されている情報は、予告なしに変更されることがあります。このドキュメントに記載されているすべての内容(記述、情報、推奨事項を含む)は、正確であると考えられますが、明示的であるか黙示的であるかを問わず、いかなる種類の保証もなく提供されています。H3Cは、本書に含まれている技術的または編集上の誤りまたは脱落に対して責任を負わないものとします。

## 内容

| APの管理                                               | 5          |
|-----------------------------------------------------|------------|
| 概要                                                  | 5          |
| CAPWAPトンネル                                          | 5          |
| APの設定方法                                             | 8          |
| APDB                                                | 8          |
| プロトコルおよび標準                                          | 8          |
| 構成タスクリスト                                            | 9          |
| 構成の前提条件                                             | 9          |
| CAPWAPトンネルの確立の設定                                    | . 10       |
| 手動APの作成                                             | 10         |
| 自動APの管理                                             | 10         |
| AC電源のAP接続優先度を設定する                                   | 11         |
| ACがユニキャスト検出要求にのみ応答できるようにする                          | 12         |
| AC再検出の設定                                            | . 12       |
| APビューでのAC再検出の設定                                     | 12         |
| APグループビューでのAC再検出の設定                                 | 13         |
| グローバルコンフィギュレーションビューでのAC再検出の設定                       | 13         |
|                                                     | 12         |
| AFのフンドウェアのアランラレード                                   | . 13<br>13 |
| <sup>1</sup> 00ターーーーーーーーーーーーーーーーーーーーーーーーーーーーーーーーーーー | 14         |
| クアーデェノノフノフレートの構成                                    | 15         |
| ΔCがΔPイメージファイルを取得するための優失ロケーションの指定                    | 16         |
|                                                     | 10         |
| オンフインAPヘイメーシファイルを適用する                               | . 16       |
| APのVLANの設定<br>其 ナンル ANFR-ウ の 掛 よ                    | . 17       |
| 基本VLAN設定の構成                                         | 17         |
| ホートヘースVLANの設定                                       | 19         |
|                                                     | 22         |
| CAPWAPトンネルの設定                                       | . 22       |
| CAPWAPトンネル進延検出の設定                                   | 22         |
| APのコントロールトンネルキーフアライフ時間の設定                           | 23         |
| APのナータトンネルのキーノアフィノ時間の設定                             | 23         |
| CAPWAPハケットの最大フラクメントサイスの設定                           | 24         |
| CAPWAPFンネルのTCP MSSの設定                               | 25         |
| AC要求再送信の設定                                          | . 25       |
| APビューでのAC要求再送信の設定                                   | 25         |
| APグループビューでのAC要求再送信の設定                               | 26         |
| 統計レポートの間隔の設定                                        | . 26       |
| APビューでの統計レポートの間隔の設定                                 | 26         |
| APグループビューでの統計情報レポート間隔の設定                            | 26         |
| リモートAPの設定                                           | . 26       |
| デフォルト入力電力レベルの設定                                     | . 27       |
| 入力電力レベルの概要                                          | 27         |
| 設定に関する制限事項とガイドライン                                   | 28         |
| APのUSBインターフェイスのイネーブル化またはディセーブル化                     | . 29       |

| APのリセット                         |  |
|---------------------------------|--|
| 手動APの名前の変更                      |  |
| APインターフェイスの管理                   |  |
| インターフェイスタイプのGigabitEthernetへの変更 |  |
| PIに対するPoEのイネーブル化またはディセーブル化      |  |
| APグループの設定                       |  |
| 設定に関する制限事項とガイドライン               |  |
| APの事前プロビジョニング                   |  |
| 事前にプロビジョニングされた設定の自動ロードの構成       |  |
| SNMP通知のイネーブル化                   |  |
| APDBユーザースクリプトのロード               |  |
| 設定に関する制限事項とガイドライン               |  |
| 設定手順                            |  |
| AP管理の表示と保守                      |  |
| LED照明モードを設定する                   |  |
| AP管理情報の表示                       |  |
| AP管理情報の消去                       |  |
| AP管理の設定例                        |  |
| DHCPによるCAPWAPトンネルの確立の設定例        |  |
| DHCPv6によるCAPWAPトンネルの確立の設定例      |  |
| DNSによるCAPWAPトンネルの確立の設定例         |  |
| 自動APの設定例                        |  |
| APグループの設定例                      |  |

# APの管理

# 概要

多数のAPの管理には時間とコストがかかります。適合するAP+ACネットワークアーキテクチャにより、AC は多数のAPを使用してControl And Provisioning of Wireless Access Points(CAPWAP)トンネルを確 立し、APの管理とメンテナンスを一元化できます。

### CAPWAPトンネル

CAPWAPは、APがACと通信する方法を定義します。APとAC間の一般的なカプセル化および転送メカニ ズムを提供します。CAPWAPはUDPを使用し、IPv4とIPv6の両方をサポートします。

図1に示すように、ACとAPは、データパケットを転送するためのデータトンネルと、制御パケットを転送するための制御トンネルを確立します。

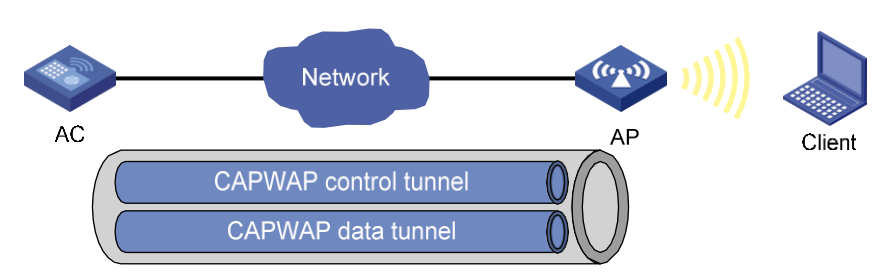

#### 図1 CAPWAPトンネル

#### AC検出

0設定で起動した後、APは自動的にVLAN-interface1を作成し、インターフェイス上でDHCPクライアント、 DHCPv6クライアント、およびDNS機能をイネーブルにします。次に、DHCPサーバーから自身のIPアドレ スを取得し、次の方法を使用してACを検出します。

• 静的IPアドレス:

APに対してAC IPアドレスが手動で設定されている場合、APは各AC IPアドレスにユニキャ スト検出要求を送信してACを検出します。

- DHCPオプション:
  - a. APは、DHCPサーバーから送信されたオプション138、オプション43からAC IPv4アドレスを取得し、オプション52からIPv6アドレスを取得します。これらのアドレスは降順で使用されます。
     b. APは、受信した各ACアドレスにユニキャストディスカバリ要求を送信して、ACを検出します。

DHCPオプションの詳細については、『Layer3IP Services Configuration Guide』を参照してください。

- DNS:
  - a. APは、DHCPサーバーからドメイン名のサフィックスを取得します。
  - **b.** APによってホスト名にサフィックスが追加されます。
  - c. DNSサーバーはドメイン名をIPアドレスに変換します。
  - d. APは各IPアドレスにユニキャスト検出要求を送信して、ACを検出します。DNSの詳

細については、『Layer3IP Services Configuration Guide』を参照してください。

- ブロードキャスト:
   APはディスカバリ要求をIPアドレス255.255.255.255にブロードキャストして、ACを検出します。
- IPv4マルチキャスト:

APはIPv4アドレス224.0.1.140にマルチキャストディスカバリ要求を送信して、ACを検出します。

• IPv6マルチキャスト:

APはIPv6アドレスFF0E::18Cにマルチキャストディスカバリ要求を送信して、ACを検出します。

静的IPアドレス、DHCPv4オプション、ブロードキャスト、IPv4マルチキャスト、IPv4DNS、IPv6マルチキャスト、DHCPv6オプション、およびIPv6DNSの各方式は、降順で使用されます。

APは、検出されたACのいずれかとのCAPWAPトンネルを確立するまで、AC検出を停止しません。

#### CAPWAPトンネルの確立

#### 図2 CAPWAPトンネルの確立

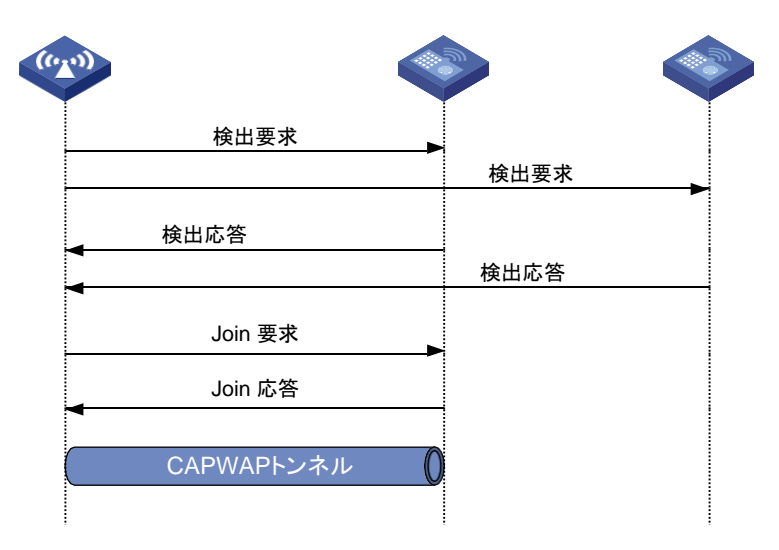

図2に示すように、APとACは、次の手順を使用してCAPWAPトンネルを確立します。

- 1. APは各ACにディスカバリ要求を送信して、ACを検出します。
- **2.** ACは、ディスカバリ要求を受信すると、次の手順を実行して、ディスカバリ応答を送信するかどうか を決定します。
  - a. ディスカバリ要求がユニキャストパケットかどうかを識別します。

- ユニキャストパケット: ACはステップbに進みます。
- ブロードキャストパケットまたはマルチキャストパケット:ユニキャストディスカバリ要求だけ
   に応答する機能によってディセーブルになっている場合、ACはステップbに進みます。この
   機能がイネーブルの場合、ACはディスカバリ応答を送信しません。
- b. 検出要求で指定されたAPモデルの手動AP設定があるかどうかを識別します。
  - 手動AP構成が存在する場合、ACはAPに対して検出応答を送信します。検出応答には、
     ACがAPの手動構成を持っているかどうか、AP接続優先度およびACの負荷ステータスに
     関する情報が含まれます。
  - 手動AP構成が存在しない場合、ACはステップclこ進む。
- c. 自動APがイネーブルであるかどうかを示します。
  - – 自動APが有効な場合、ACはAPに対して検出応答を送信します。検出応答には、自動APの
     有効化ステータス、AP接続優先度およびACの負荷情報が含まれます。
  - 自動APがディセーブルの場合、APは検出応答を送信しません。
- 3. 検出応答を受信すると、APは降順で最適なACを選択します。
  - APIC関する情報を保存するAC。
  - 自動AP機能がイネーブルになっているAC。
  - AP接続プライオリティの高いAC。
  - 負荷の軽いACです。
- 4. APは、最適なACにJoin要求を送信します。
- 5. 加入要求を受信した後、ACは要求内の情報を調べて、アクセスサービスをAPに提供するか どうかを決定し、加入応答を送信します。
- 6. 加入応答を受信した後、APは応答の結果コードを調べます。
  - 結果コードが障害を示す場合、APはACとの間にCAPWAPトンネルを確立しません。
  - 結果コードが成功を示す場合、APはACとの間にCAPWAPトンネルを確立します。

#### AC再検出

AC再検出がイネーブルになっているACは、APに送信された検出応答にCAPWAP Control IP Address メッセージ要素を追加します。このような検出応答を受信すると、APは次の手順に従ってCAPWAPトンネ ルを確立します。

- CAPWAP Control IP Addressメッセージ要素で指定されたIPアドレスにディスカバリ要求が 送信されたかどうかを調べます。
- 2. 次のいずれかの操作を実行します。
  - ディスカバリ要求が送信された場合に、CAPWAPの確立に最適なACを表す指定のIPアドレスに加入要求を送信します。
  - 検出要求が送信されていない場合は、指定された各IPアドレスに検出要求を送信して、新

しいAC検出プロセスを開始します。

AC再検出で無効化されたACは、APに送信される検出応答にCAPWAP Control IP Addressメッセージ 要素を追加しません。検出応答を受信したAPは、ACとのCAPWAPトンネルを確立するために、検出応答 の送信元IPアドレスにJoin要求を送信します。

### APの設定方法

APを設定するには、次のいずれかの方法を使用します。

- APビューでAPを1つずつ設定します。
- APをAPグループに割り当て、APグループビューでAPグループを設定します。
- すべてのAPをグローバルコンフィギュレーションビューで設定します。

APの場合、APビュー、APグループビュー、およびグローバルコンフィギュレーションビューでの設定の優先順位は降順です。

### APDB

ACのAccess Point Information Database(APDB)には、次のAP情報が格納されます。

- APモデル。
- ハードウェアバージョンとソフトウェアバージョンのマッピング。
- APモデルでサポートされる無線に関する情報。
  - 無線の数。
  - 無線タイプ。
  - 有効なリージョンコード。
  - 有効なアンテナのタイプ。
  - 最大伝送パワー。

ACがAPとのCAPWAPトンネルを確立できるのは、APDBに対応するAPモデル情報が含まれている場合だけです。

システムスクリプトおよびユーザースクリプトを使用して、APDB内のデータを管理できます。システムスク リプトはACソフトウェアバージョンとともにリリースされ、ACが起動するたびに自動的にロードされます。新 しいAPモデルを追加する必要がある場合は、ACソフトウェアバージョンをアップグレードするか (『Fundamentals Configuration Guide』を参照)、ユーザースクリプトを作成してACにロードします (「APDBユーザースクリプトのロード」を参照)。

### プロトコルおよび標準

- RFC5415 Control And Provisioning of Wireless Access Points (CAPWAP) Protocol Specification J
- RFC5416 Control and Provisioning of Wireless Access Points (CAPWAP) Protocol Binding for IEEE802.11 J
- RFC5417[Control And Provisioning of Wireless Access Points(CAPWAP)Access Controller DHCP Option]

# 構成タスクリスト

| タスクの概要                                 |
|----------------------------------------|
| (必須)。CAPWAPトンネル確立の設定                   |
| (オプション)AC再検出の設定                        |
| (オプション)APのソフトウェアのアップグレード               |
| (オプション)APのVLANの設定                      |
| (オプション)CAPWAPトンネルの設定                   |
| (オプション)AC要求再送信の設定                      |
| (オプション)統計情報レポート間隔の設定                   |
| (オプション)リモートAPの設定                       |
| (オプション)デフォルトの入力電力レベルの設定                |
| (オプション)APのUSBインターフェイスのイネーブル化またはディセーブル化 |
| (オプション)APのリセット                         |
| (オプション)手動APの名前の変更                      |
| (オプション)APのファイルシステムの管理                  |
| (オプション)APインターフェイスの管理                   |
| (オプション)APグループの設定                       |
| (オプション)APの事前プロビジョニング                   |
| (オプション)SNMP通知のイネーブル化                   |
| (オプション)APDBユーザースクリプトのロード               |

# 構成の前提条件

APを管理する前に、次の作業を完了してください。

- DHCPサーバー上にDHCPアドレスプールを作成して、IPアドレスをAPに割り当てます。
- DHCPオプションをAC検出に使用する場合は、DHCPサーバー上の指定されたDHCPアドレスプー ルでオプション138、オプション43、またはオプション52を構成します。
- DNSがAC検出に使用される場合は、DHCPサーバー上の指定されたDHCPアドレスプールにDNS サーバーのIPアドレスおよびACドメイン名接尾辞を構成します。次に、DNSサーバー上のドメイン名

とAC IPアドレス間のマッピングを構成します。

APとACが相互に到達できることを確認します。
 DHCPおよびDNSの詳細については、Layer3IP Services Configuration Guideを参照してください。

# CAPWAPトンネルの確立の設定

### 手動APの作成

使用しているAPのAPモデル、シリアルID、およびMACアドレスに従って、AC上に手動APを作成できます。 APは、手動AP設定を保存するACを使用してCAPWAPトンネルを確立することを希望します。

手動APを作成する手順は、次のとおりです。

| ステップ                             | コマンド                                                                                                    | 備考                               |
|----------------------------------|----------------------------------------------------------------------------------------------------|----------------------------------|
| 1.システムビューに入ります。                  | System-view                                                                                                    | 該当なし                             |
| 2.手動APを作成し、そのビューま<br>す           | wlan ap ap-name [ model model-<br>name ]                                                                                   | デフォルトでは、手動APは存在しま<br>せん。         |
| <b>7</b> °                       |                                                                                                    | APを作成する場合は、モデル名を<br>指定する必要があります。 |
| 3.APのシリアルIDまたはMACア<br>ドレスを指定します。 | <ul> <li>APのシリアルIDを指定します。<br/>serial-id serial-id</li> <li>APのMACアドレスを指定します。<br/>す。<br/>mac-address mac-address</li> </ul> | いずれかのコマンドを使用します。                 |
| 4.(オプション)APの説明を設定しま<br>す。        | description <i>text</i>                                                                                                    | デフォルトでは、APの説明は設定さ<br>れていません。     |

### 自動APの管理

自動AP機能を使用すると、手動でAPを設定しなくてもAPをACに接続できます。ACはMACアドレスによって自動APに名前を付けます。この機能により、WLANに多数のAPを配置する場合の設定が簡素化されます。

### 自動AP機能のイネーブル化

| ステップ             | コマンド                | 備考                           |
|------------------|---------------------|------------------------------|
| 1.システムビューに入ります。  | System-view         | 該当なし                         |
| 2.自動AP機能を有効にします。 | wlan auto-ap enable | デフォルトでは、自動AP機能はデ<br>ィセーブルです。 |

#### 自動APから手動APへの変換

次の理由により、自動APをオンラインにした後で手動APに変換する必要があります。

- 自動AP設定を変更できるのは、手動APに変換された場合だけです。
- セキュリティ上の理由から、自動APは、手動APに変換された場合に限り、ACリブートまたは CAPWAPトンネルの終了時にACと再関連付けることができます。

自動APを手動APに変換する手順は、次のとおりです。

| ステップ               | コマンド                                                                                                    | 備考                                                                                                    |
|--------------------|----------------------------------------------------------------------------------------------------|----------------------------------------------------------------------------------------------------|
| 1.システムビューに入ります。    | System-view                                                                                                    | 該当なし                                                                                                    |
| 2.自動APを手動APに変換します。 | <ul> <li>オンライン自動APを手動APに<br/>変換します。</li> <li>wlan auto-ap persistent<br/>{ all   name auto-ap-name<br/>[ new-ap-name ] }</li> <li>自動APがオンラインになった<br/>後、自動APを手動APに自動<br/>的に変換します。</li> <li>wlan auto-persistent<br/>enable</li> </ul> | いずれかのコマンドを使用します。<br>デフォルトでは、自動APは手動AP<br>に変換されません。<br>wlan auto-persistent enableコ<br>マンドは、すでにオンラインになって<br>いる自動APには適用されません。 |

### AC電源のAP接続優先度を設定する

ACは、検出応答でAP接続の優先順位を設定します。次のいずれかの条件が存在する場合、APは、より 高い接続優先順位を持つACとともにCAPWAPトンネルを確立することを選択します。

- 複数のACには、AP用の手動AP設定があります。
- ACにはAP用の手動AP設定はありませんが、自動AP機能によって複数のACがイネーブルになり ます。
- APビューでのAP接続優先順位の設定

| ステップ                    | コマンド                                     | 備考                                                              |
|-------------------------|------------------------------------------|-----------------------------------------------------------------|
| 1.システムビューに入ります。         | System-view                              | 該当なし                                                            |
| 2. APビューに入ります。          | wlan ap ap-name [ model model-<br>name ] | 該当なし                                                            |
| 3.ACのAP接続優先度を設定しま<br>す。 | Priority prioroty                        | デフォルトでは、APはAPグルー<br>プビュー内の設定を使用します。<br>数値が大きいほど、優先度が高くな<br>ります。 |

### APグループビューでのAP接続優先順位の設定

| ステップ                    | コマンド                     | 備考                                       |
|-------------------------|--------------------------|------------------------------------------|
| 1.システムビューに入ります。         | System-view              | 該当なし                                     |
| 2.APグループビューに入ります。       | wlan ap-group group-name | 該当なし                                     |
| 3.ACのAP接続優先度を設定しま<br>す。 | Priority prioroty        | デフォルト設定は4です。<br>数値が大きいほど、優先度が高くな<br>ります。 |

## ACがユニキャスト検出要求にのみ応答できるようにする

APは、ユニキャスト、マルチキャスト、およびブロードキャストの検出要求を送信して、ACを検出できます。 この機能により、ACはユニキャスト検出要求にのみ応答できます。

ACがユニキャスト検出要求だけに応答できるようにするには、次の手順を実行します。

| ステップ                               | コマンド                                    | 備考                                                                 |
|------------------------------------|-----------------------------------------|--------------------------------------------------------------------|
| 1.システムビューに入ります。                    | System-view                             | 該当なし                                                               |
| 2.ACがユニキャスト検出要求にの<br>み応答できるようにします。 | wlan capwap discovery-policy<br>unicast | デフォルトでは、ACはユニキャスト、<br>マルチキャスト、およびブロードキャ<br>ストのディスカバリ要求に応答でき<br>ます。 |

# AC再検出の設定

## APビューでのAC再検出の設定

| ステップ                                                        | コマンド                                                                                       | 備考                                                                                                    |
|-------------------------------------------------------------|--------------------------------------------------------------------------------------------|----------------------------------------------------------------------------------------------------|
| 1.システムビューに入ります。                                             | System-view                                                                                | 該当なし                                                                                                    |
| 2.APビューに入ります。                                               | wlan ap ap-name [ model model-<br>name ]                                                   | 該当なし                                                                                                    |
| 3.AC再検出を設定します。                                              | control-address { disable  <br>enable }                                                    | デフォルトでは、APはAPグループ<br>ビューの設定を使用します。APグ<br>ループビューに設定が存在しない<br>場合、APはグローバルコンフィギュ<br>レーションビューの設定を使用しま<br>す。                                                                                    |
| 4.CAPWAP Control IP Addressメ<br>ッセージで伝送されるIPアドレスを<br>指定します。 | <b>control-address</b> { <b>ip</b> <i>ipv4-address</i>   <b>ipv6</b> <i>ipv6-address</i> } | デフォルトでは、APはAPグループ<br>ビューの設定を使用します。APグ<br>ループビューに設定が存在しない<br>場合、APはグローバルコンフィギュ<br>レーションビューの設定を使用しま<br>す。<br>CAPWAP Control IP Addressメッ<br>セージ要素に追加するIPv4または<br>IPv6アドレスは、最大3つまで指定<br>できます。 |

# APグループビューでのAC再検出の設定

| ステップ                                                        | コマンド                                                                                          | 備考                                                                                                    |
|-------------------------------------------------------------|-----------------------------------------------------------------------------------------------|----------------------------------------------------------------------------------------------------|
| 1.システムビューに入ります。                                             | System-view                                                                                   | 該当なし                                                                                                    |
| 2.APグループビューに入ります。                                           | wlan ap-group group-name                                                                      | 該当なし                                                                                                    |
| 3.AC再検出を設定します。                                              | control-address { disable  <br>enable }                                                       | デフォルトでは、APはグローバルコ<br>ンフィギュレーションビューの設定を<br>使用します。                                                                           |
| 4.CAPWAP Control IP Addressメ<br>ッセージで伝送されるIPアドレス<br>を指定します。 | <b>control-address</b> { <b>ip</b> <i>ipv4-address</i><br>  <b>ipv6</b> <i>ipv6-address</i> } | デフォルトでは、APはグローバルコ<br>ンフィギュレーションビューの設定を<br>使用します。<br>CAPWAP Control IP Addressメッ<br>セージ要素に追加するIPv4または<br>IPv6アドレスは、最大3つまで指定 |
|                                                             |                                                                                               | できます。                                                                                                    |

# グローバルコンフィギュレーションビューでのAC再検出の設定

| ステップ                                                        | コマンド                                                                                          | 備考                                                                                                    |
|-------------------------------------------------------------|-----------------------------------------------------------------------------------------------|----------------------------------------------------------------------------------------------------|
| 1.システムビューに入ります。                                             | System-view                                                                                   | 該当なし                                                                                                    |
| 2.グローバルコンフィギュレーション<br>ビューを開始します。                            | Wlan global-configuration                                                                     | 該当なし                                                                                                    |
| 3.AC再検出を設定します。                                              | control-address { disable  <br>enable }                                                       | デフォルトでは、AC再検出は<br>ディセーブルです。                                                                                             |
| 4.CAPWAP Control IP Addressメ<br>ッセージで伝送されるIPアドレス<br>を指定します。 | <b>control-address</b> { <b>ip</b> <i>ipv4-address</i><br>  <b>ipv6</b> <i>ipv6-address</i> } | デフォルトでは、エレメント内のア<br>ドレスはACのIPアドレスです。<br>CAPWAP Control IP Addressメッ<br>セージ要素に追加するIPv4または<br>IPv6アドレスは、最大3つまで指定<br>できます。 |

# APのソフトウェアのアップグレード

### 概要

APのソフトウェアアップグレードは、次のように行われます。

- 1. APは、ソフトウェアバージョンおよびAPモデル情報をACに報告します。
- 2. ACは、受信したAPソフトウェアバージョンを検査します。
  - 一致が見つかった場合、ACはAPとの間にCAPWAPトンネルを確立します。
  - 一致が見つからない場合、ACは、APソフトウェアバージョンの不一致をAPに通知するメッセ

ージを送信します。

- 3. 不整合メッセージを受信すると、APはACからソフトウェアバージョンを要求します。
- 4. ACは要求を受信した後、ソフトウェアバージョンをAPに割り当てます。
- 5. APはソフトウェアバージョンをアップグレードし、を再起動してACとのCAPWAPトンネルを確立します。

### ソフトウェアアップグレードの構成

ACは、ソフトウェアアップグレードがイネーブルの場合にのみ、CAPWAPトンネルの確立中にAPソフトウ ェアバージョンを検査します。この機能がディセーブルの場合、ACはAPのソフトウェアバージョンを検査せ ず、APと直接CAPWAPトンネルを確立します。

APビューでのソフトウェアアップグレードの設定

| ステップ                        | コマンド                                     | 備考                                                                                                    |
|-----------------------------|------------------------------------------|----------------------------------------------------------------------------------------------------|
| 1.システムビューに入ります。             | System-view                              | 該当なし                                                                                                    |
| 2.APビューに入ります。               | wlan ap ap-name [ model model-<br>name ] | 該当なし                                                                                                    |
| 3.ソフトウェアのアップグレードを構<br>成します。 | firmware-upgrade { disable<br>enable }   | デフォルトでは、APはAPグループビ<br>ューの設定を使用します。APグルー<br>プビューにソフトウェアアップグレード<br>設定が存在しない場合、APはグロー<br>バルコンフィギュレーションビューの<br>設定を使用します。 |

APグループビューでのソフトウェアアップグレードの設定

| ステップ                        | コマンド                     | 備考                                               |
|-----------------------------|--------------------------|--------------------------------------------------|
| 1.システムビューに入ります。             | Systtem-view             | 該当なし                                             |
| 2.APグループビューに入ります。           | wlan ap-group group-name | 該当なし                                             |
| 3.ソフトウェアのアップグレードを構<br>成します。 | firmware-upgrade {       | デフォルトでは、APはグローバルコ<br>ンフィギュレーションビューの設定を<br>使用します。 |

グローバルコンフィギュレーションビューでのソフトウェアアップグレードの設定

| ステップ                             | コマンド                      | 備考                                            |
|----------------------------------|---------------------------|-----------------------------------------------|
| 1.システムビューに入ります。                  | System-view               | 該当なし                                          |
| 2.グローバルコンフィギュレーシ<br>ョンビューを開始します。 | Wlan global-configuration | 該当なし                                          |
| 3.ソフトウェアのアップグレードを構<br>成します。      | firmware-upgrade {        | デフォルトでは、ソフトウェアアップ<br>グレード機能はイネーブルになっ<br>ています。 |

## APモデルのソフトウェアバージョンとハードウェアバージョン間

### のマッピングの設定

### ▲ 注意

CAPWAPトンネルの確立障害を回避するには、H3Cサポートのガイダンスに従ってこの機能を使用します。

ソフトウェアアップグレード用のAPモデルのソフトウェアバージョンとハードウェアバージョン間のマッピン グを設定するには、次の作業を実行します。

この作業は、APDBに格納されているAPモデルのAPソフトウェアバージョンが、APモデルに対して予想されるソフトウェアバージョンと一致しない場合にのみ実行してください。APDB内の各APモデルのAPソフトウェアバージョンを表示するには、display wlan ap-modelコマンドを使用します。

たとえば、APDBにはAPモデルWA4320i-CAN用のハードウェアバージョンとソフトウェアバージョンのマッ ピングエントリ(ハードウェアバージョンVer.CおよびソフトウェアバージョンE2108)があります。このAPがオ ンラインになったときにソフトウェアバージョンE2105を使用すると予想される場合は、次の手順を実行し ます。

- 1. APモデルWA4320i-ACNのソフトウェアバージョンE2105とハードウェアバージョンVer.C間のマッ ピングを設定します。
- 2. ソフトウェアバージョンE2105のAPイメージファイルをACのローカルフォルダに保存します。
- **3.** ローカルフォルダに格納されているAPイメージファイルを優先してソフトウェアバージョンを割り 当てるように、ACを設定します。

APモデルのソフトウェアバージョンとハードウェアバージョン間のマッピングを設定するには、次の手順を実行します。

| ステップ                                                  | コマンド                                                      | 備考                                                                                       |
|-------------------------------------------------------|-----------------------------------------------------------|------------------------------------------------------------------------------------------|
| 1.システムビューに入ります。                                       | System-view                                               | 該当なし                                                                                     |
| 2.APモデルのソフトウェアバージョ<br>ンとハードウェアバージョン間のマッ<br>ピングを設定します。 | wlan apdb model-name<br>hardware-version software-version | デフォルトでは、APモデルのハード<br>ウェアバージョンのソフトウェアバー<br>ジョンは、APDBユーザースクリプト<br>に格納されるソフトウェアバージョン<br>です。 |

### ACがAPイメージファイルを取得するための優先ロケーション

### の指定

CAPWAPトンネルの確立中にAPがソフトウェアバージョンを要求した場合、ACはAPにAPイメージファイ ルを割り当てます。ACのRAMまたはローカルフォルダとして優先ロケーションを指定して、APイメージファ イルを取得できます。優先ロケーションからAPイメージファイルを取得できない場合、ACは他のロケーショ ンからAPイメージファイルを取得します。APイメージファイルが存在しない場合、ACはイメージファイルの 取得に失敗し、APにソフトウェアバージョンを割り当てることができません。

#### 設定に関する制限事項とガイドライン

ACがAPイメージファイルを取得するための優先イメージロケーションを指定する場合は、次の制約事項お よびガイドラインに従ってください。

- ACは、.ipe APイメージファイルだけをAPに割り当てることができます。
- ローカルフォルダを指定する場合は、AC CFカードをデフォルトのファイルシステムとして使用し、AP イメージファイルがAC上のファイルシステムのルートディレクトリに格納されていることを確認します。

#### 設定手順

ACがAPイメージファイルを取得するための優先ロケーションを指定するには、次の手順を実行します。

| ステップ                                  | コマンド                       | 備考                                                                          |
|---------------------------------------|----------------------------|-----------------------------------------------------------------------------|
| 1.システムビューに入ります。                       | System-view                | 該当なし                                                                        |
| 2.ACがAPイメージファイルを取得<br>する優先的な場所を指定します。 | wlan image-load filepath { | デフォルトでは、ACはソフトウェア<br>バージョンをAPに割り当てるとき<br>に、RAMに格納されているAPイメ<br>ージファイルを優先します。 |

# オンラインAPヘイメージファイルを適用する

#### オンラインApヘイメージを適用するについて

この機能を使用すると、すべてのオンラインAPのイメージをアップグレードできます。アップグレードを有効にするには、アップグレード後にAPをリブートします。

#### 設定手順

- 1. システムビューに入ります。
- <H3C> System-view
- 全てのオンラインAPにイメージファイルを適用する。 [H3C] wlan ap-image-deploy

# APのVLANの設定

#### 注:

この機能のサポートは、APモデルによって異なります。

ACがパケット転送および隔離のためにAPIこVLAN設定を割り当てることができるようにするには、次の作業を実行します。たとえば、クライアントデータトラフィックを転送するようにAPをイネーブルにする場合、異なるVLANからのクライアントトラフィックを許可するようにAPのポートを設定する必要があります。

VLANの詳細については、『Layer2LAN Switching Configuration Guide』を参照してください。クライアン トデータトラフィックフォワーダの設定については、「Configuring WLAN access」を参照してください。

### 基本VLAN設定の構成

### APビューでの基本VLAN設定の構成

| ステップ                                                | コマンド                                    | 備考                                         |
|-----------------------------------------------------|-----------------------------------------|--------------------------------------------|
| 1.システムビューに入ります。                                     | System-view                             | 該当なし                                       |
| 2.APビューに入ります。                                       | wlan ap ap-name [ model<br>model-name ] | 該当なし                                       |
| 3.(オプション)VLANを作成し<br>てそのビューに入るか、<br>VLANのリストを作成します。 | Vlan {                                  | デフォルトでは、VLAN1(システムのデフォ<br>ルトVLAN)だけが存在します。 |
| 4.VLANビューに入ります。                                     | vlan vlan-id                            | VLANのリストを作成する場合は必須です。                      |
| 5.VLANに名前を割り当てま<br>す。                               | name text                               | デフォルトでは、APはAPグループビュー内の<br>設定を使用します。        |
| 6.VLANの説明を設定しま<br>す。                                | description text                        | デフォルトでは、APはAPグループビュー内の<br>設定を使用します。        |

### APグループビューでの基本VLAN設定の指定

| ステップ                                           | コマンド                                                                | 備考                                         |
|------------------------------------------------|---------------------------------------------------------------------|--------------------------------------------|
| 1.システムビューに入ります。                                | System-view                                                         | 該当なし                                       |
| 2.APグループビューに入りま<br>す。                          | wlan ap-group group-name                                            | 該当なし                                       |
| 3.(オプション)VLANを作成し<br>てVLANのリストを表示また<br>は作成します。 | <b>Vlan</b> { <i>vlan-id1</i> [ <b>to</b> <i>vlan-id2</i> ]<br>すべて} | デフォルトでは、VLAN1(システムのデフォ<br>ルトVLAN)だけが存在します。 |
| 4.VLANビューに入ります。                                | vlan vlan-id                                                        | VLANのリストを作成する場合は必須です。                      |

| 5.VLANに名前を割り当て<br>ます。 | name text               | デフォルトでは、VLANの名前はVLAN vlan-<br>idです。vlan-id引数には、VLAN IDを4桁の<br>形式で指定します。VLAN IDが4桁未満の<br>場合は、先行ゼロが追加されます。たとえ<br>ば、VLAN100の名前はVLAN0100です。          |
|-----------------------|-------------------------|----------------------------------------------------------------------------------------------------|
| 6.VLANの説明を設定<br>します。  | description <i>text</i> | デフォルトでは、VLANの説明はVLAN<br>vlan-idです。vlan-id引数には、VLAN IDを<br>4桁の形式で指定します。VLAN IDが4桁未<br>満の場合は、先行ゼロが追加されます。た<br>とえば、VLAN100のデフォルトの説明は<br>VLAN0100です。 |

### ポートベースVLANの設定

### VLANへのアクセスポートの割り当て

APのレイヤ2イーサネットインターフェイスビューでアクセスポートをVLANに割り当てるには、次の手順を実行します。

| ステップ                              | コマンド                                                                                                    | 備考                                                                 |
|-----------------------------------|----------------------------------------------------------------------------------------------------|--------------------------------------------------------------------|
| 1.システムビューに入ります。                   | System-view                                                                                                    | 該当なし                                                               |
| 2.APビューに入ります。                     | wlan ap ap-name [ model model-name ]                                                                                                    | 該当なし                                                               |
| 3.レイヤ2イーサネットインターフェイ<br>スビューに入ります。 | <ul> <li>GigabitEthernetインターフェイ<br/>スビューに入ります。</li> <li>gigabitethernet<br/>interface-number</li> <li>Smarterateイーサネットインタ<br/>ーフェイスビューに入ります。</li> <li>Smartrate-ethernet<br/>interface-number</li> </ul> | APモデルおよびネットワーク要件に<br>従って、いずれかのコマンドを使用<br>します。                      |
| 4.リンクタイプをaccessに設定しま<br>す。        | Port link-type access                                                                                                    | デフォルトでは、ポートはAPグル<br>ープのレイヤ2イーサネットインタ<br>ーフェイスビューの設定を使用し<br>ます。     |
| 5.アクセスポートをVLANに割り当て<br>ます。        | port access vlan vlan-id                                                                                                    | デフォルトでは、アクセスポートは<br>APグループのレイヤ2イーサネット<br>インターフェイスビューの設定を使<br>用します。 |

アクセスポートをAPグループのレイヤ2イーサネットインターフェイスビュー内のVLANに割り当てるには、次の手順を実行します。

| ステップ                             | コマンド                                                                                                    | 備考                                           |
|----------------------------------|----------------------------------------------------------------------------------------------------|----------------------------------------------|
| 1.システムビューに入ります。                  | System-view                                                                                                    | 該当なし                                         |
| 2.APグループビューに入ります。                | wlan ap-group group-name                                                                                                    | 該当なし                                         |
| 3.APモデルビューに入ります。                 | ap-model ap-model                                                                                                    | 該当なし                                         |
| 4.レイヤ2イーサネットインタフェース<br>ビューに入ります。 | <ul> <li>GigabitEthernetインターフェイスビュー<br/>に入ります:<br/>gigabitethernet interface-number</li> <li>Smarterateイーサネットインターフェ<br/>イスビューに入ります。<br/>smartrateイーサネット</li> <li>interface-number</li> </ul> | APモデルおよびネットワーク要<br>件に従っていずれかのコマンド<br>を使用します。 |
| 5.リンクタイプをaccessに設定しま<br>す。       | Port link-type access                                                                                                    | デフォルトでは、すべてのポート<br>がアクセスポートです。               |
| 6.アクセスポートをVLANに割り当<br>てます。       | Port access vlan vlan-id                                                                                                    | デフォルトでは、アクセスポート<br>はVLAN1に属します。              |

#### トランクポートのVLANへの割り当て

APのレイヤ2イーサネットインターフェイスビューでトランクポートをVLANに割り当てるには、次の手順を実行します。

| ステップ                              | コマンド                                                                                                    | 備考                                                                 |
|-----------------------------------|----------------------------------------------------------------------------------------------------|--------------------------------------------------------------------|
| 1.システムビューに入ります。                   | System-view                                                                                                    | 該当なし                                                               |
| 2.APビューに入ります。                     | wlan ap ap-name [ model<br>model-name ]                                                                                                    | 該当なし                                                               |
| 3.レイヤ2イーサネットインターフェイ<br>スビューに入ります。 | <ul> <li>GigabitEthernetインターフェイ<br/>スビューに入ります。<br/>gigabitethernet interface-<br/>number</li> <li>Smarterateイーサネットインタ<br/>ーフェイスビューに入ります。<br/>smartrate-ethernet<br/>interface-number</li> </ul> | APモデルおよびネットワーク要<br>件に従って、いずれかのコマンド<br>を使用します。                      |
| 4.リンクタイプをtrunkに設定します。             | port link-type trunk                                                                                                    | デフォルトでは、ポートはAPグル<br>ープのレイヤ2イーサネットインタ<br>ーフェイスビューの設定を使用し<br>ます。     |
| 5.トランクポートを指定されたVLAN<br>に割り当てます。   | <pre>port trunk permit VLAN { vlan-id-list   all }</pre>                                                                                                    | デフォルトでは、トランクポートは<br>APグループのレイヤ2イーサネッ<br>トインターフェイスビューの設定を<br>使用します。 |
| 6.(オプション)トランクポートの<br>PVIDを設定します。  | port trunk pvid vlan vlan-id                                                                                                    | デフォルトでは、トランクポートは<br>APグループのレイヤ2イーサネッ<br>トインターフェイスビューの設定を<br>使用します。 |

APグループのレイヤ2イーサネットインターフェイスビューでVLANにトランクポートを割り当てるには、次の 手順を実行します。

| ステップ                              | コマンド                                                                                                    | 備考                                  |
|-----------------------------------|----------------------------------------------------------------------------------------------------|-------------------------------------|
| 1.システムビューに入ります。                   | System-view                                                                                                    | 該当なし                                |
| 2.APグループビューに入ります。                 | wlan ap-group group-name                                                                                                    | 該当なし                                |
| 3.APモデルビューに入ります。                  | ap-model ap-model                                                                                                    | 該当なし                                |
| 4.レイヤ2イーサネットインターフェイ<br>スビューに入ります。 | <ul> <li>GigabitEthernetインターフェイ<br/>スビューに入ります。<br/>gigabitethernet interface-<br/>number</li> <li>Smarterateイーサネットイン<br/>ターフェイスビューに入りま<br/>す。<br/>smartrate-ethernet<br/>interface-number</li> </ul> | APモデルおよびネットワーク要件<br>に従ってコマンドを使用します。 |
| 5.リンクタイプをtrunkに設定します。             | Port link-type trunk                                                                                                    | デフォルトでは、すべてのポートが<br>アクセスポートです。      |
| 6.トランクポートを指定されたVLAN<br>に割り当てます。   | Port trunk permit VLAN<br>{ vlan-id-list   all }                                                                                                    | デフォルトでは、トランクポートは<br>VLAN1だけを許可します。  |
| 7.(オプション)トランクポートの<br>PVIDを設定します。  | Port trunk pvid vlan vlan-id                                                                                                    | デフォルト設定はVLAN1です。                    |

### ハイブリッドポートのVLANへの割り当て

APのレイヤ2イーサネットインターフェイスビューでハイブリッドポートをVLANに割り当てるには、次の手順を実行します。

| ステップ                                   | コマンド                                                                                                    | 備考                                                                    |
|----------------------------------------|----------------------------------------------------------------------------------------------------|-----------------------------------------------------------------------|
| 1.システムビューに入ります。                        | System-view                                                                                                    | 該当なし                                                                  |
| 2.APビューに入ります。                          | wlan ap ap-name [ model<br>model-name ]                                                                                                    | 該当なし                                                                  |
| 3.レイヤ2イーサネットインタ<br>ーフェイスビューに入り<br>します。 | <ul> <li>GigabitEthernetインターフェイ<br/>スビューに入ります。</li> <li>gigabitethernet<br/>interface-number</li> <li>Smarterateイーサネットインタ<br/>ーフェイスビューに入ります。</li> <li>smartrate-ethernet<br/>interface-number</li> </ul> | APモデルおよびネットワーク要件に<br>従って、いずれかのコマンドを使用<br>します。                         |
| 4.リンクタイプをハイブリッドに設定し<br>ます。             | Port link-type hybrid                                                                                                    | デフォルトでは、ポートはAPグル<br>ープのレイヤ2イーサネットインタ<br>ーフェイスビューの設定を使用し<br>ます。        |
| 5.指定されたVLANにハイブリッド<br>ポートを割り当てます。      | port hybrid vlan <i>vlan-id-list</i><br>{ tagged   untagged }                                                                                                    | デフォルトでは、ハイブリッドポート<br>はAPグループのレイヤ2イーサネッ<br>トインターフェイスビュー内の設定を<br>使用します。 |
| 6.(オプション)ハイブリッドポートの<br>PVIDを設定します。     | Port hybrid pvid vlan vlan-id                                                                                                    | デフォルトでは、ハイブリッドポート<br>はAPグループのレイヤ2イーサネッ<br>トインターフェイスビュー内の設定を<br>使用します。 |

APグループのレイヤ2イーサネットインターフェイスビューでハイブリッドポートをVLANに割り当てるには、 次の手順を実行します。

| ステップ                               | コマンド                                                                                                    | 備考                                            |
|------------------------------------|----------------------------------------------------------------------------------------------------|-----------------------------------------------|
| 1.システムビューに入ります。                    | System-view                                                                                                    | 該当なし                                          |
| 2.APグループビューに入ります。                  | wlan ap-group group-name                                                                                                    | 該当なし                                          |
| 3.APモデルビューに入ります。                   | ap-model ap-model                                                                                                    | 該当なし                                          |
| 4.レイヤ2イーサネットインターフェイ<br>スビューに入りします。 | <ul> <li>GigabitEthernetインターフェイ<br/>スビューに入ります。<br/>gigabitethernet interface-<br/>number</li> <li>Smarterateイーサネットインタ<br/>ーフェイスビューに入ります。<br/>Smartrate-ethernet<br/>interface-number</li> </ul> | APモデルおよびネットワーク要件<br>に従って、いずれかのコマンドを使<br>用します。 |
| 5.リンクタイプをハイブリッドに設定し<br>ます。         | Port link-type hybrid                                                                                                    | デフォルトでは、すべてのポート<br>がアクセスポートです。                |

| ステップ                               | コマンド                                                      | 備考                                                                     |
|------------------------------------|-----------------------------------------------------------|------------------------------------------------------------------------|
| 6.指定されたVLANにハイブリッドポ<br>ートを割り当てます。  | <b>port hybrid vlan vlan-id-list</b><br>{tagged untagged} | デフォルトでは、リンクタイプが<br>accessの場合、ハイブリッドポー<br>トはポートが属するVLANのタグ<br>無メンバーです。  |
| 7.(オプション)ハイブリッドポートの<br>PVIDを設定します。 | ポートハイブリッドpvid vlan vlan-id                                | デフォルトでは、ハイブリッドポー<br>トのPVIDは、リンクタイプが<br>accessの場合、ポートが属する<br>VLANのIDです。 |

### リモート構成割り当ての構成

ACは、この機能がイネーブルまたはAPグループに割り当てられるのは、この機能がイネーブルの場合だけです。

#### APビューでのリモート設定割り当ての設定

| ステップ                     | コマンド                                                  | 備考                                  |
|--------------------------|-------------------------------------------------------|-------------------------------------|
| 1.システムビューに入ります。          | System-view                                           | 該当なし                                |
| 2.APビューに入ります。            | <b>wlan ap</b> <i>ap-name</i> [ model<br>model-name ] | 該当なし                                |
| 3.リモート構成の割り当てを構成し<br>ます。 | remote-configuration { disable<br>  enable}           | デフォルトでは、APはAPグルー<br>プビュー内の設定を使用します。 |

### APグループビューでのリモート設定割り当ての設定

| ステップ                 | コマンド                                         | 備考                                             |
|----------------------|----------------------------------------------|------------------------------------------------|
| 1.システムビューに入ります。      | System-view                                  | 該当なし                                           |
| 2.APグループビューに入ります。    | wlan ap-group group-name                     | 該当なし                                           |
| 3.リモート構成の割り当てを構成します。 | remote-configuration { disable<br>  enable } | デフォルトでは、リモートコンフィギ<br>ュレーションの割り当てはディセー<br>ブルです。 |

# CAPWAPトンネルの設定

### CAPWAPトンネル遅延検出の設定

この機能を使用すると、ACは、APからACおよびその逆方向へのCAPWAP制御フレームまたはデータフレームの伝送遅延を検出できます。

この機能は、CAPWAPトンネルが確立された後にマスターACでだけ有効になります。

APがオフラインになると、CAPWAPトンネル遅延検出は自動的に停止します。APがオンラインになったときにCAPWAPトンネル遅延検出を再開するには、tunnel latency-detect startコマンドを再度実行します。

CAPWAPトンネル遅延情報を表示するには、display wlan tunnel latency ap nameを使用します。 で行ないます。

CAPWAPトンネル遅延検出を設定するには、次の手順を実行します。

| ステップ                        | コマンド                                         | 備考                                  |
|-----------------------------|----------------------------------------------|-------------------------------------|
| 1.システムビューに入ります。             | System-view                                  | 該当なし                                |
| 2.APビューに入ります。               | wlan ap ap-name [ model<br>model-name ]      | 該当なし                                |
| 3.CAPWAPトンネル遅延検出を設<br>定します。 | Tunnel latency-detect {    start<br>  stop } | デフォルトでは、CAPWAPトンネル<br>遅延検出は開始されません。 |

# APのコントロールトンネルキープアライブ時間の設定

APは、指定されたエコー間隔でACにエコー要求を送信し、CAPWAP制御トンネルが正常に動作している かどうかを確認します。ACは、エコー応答を送信して応答します。APがキープアライブ時間内にエコー応 答を受信しない場合、APは接続を終了します。ACがキープアライブ時間内にエコー要求を受信しない場 合、ACは接続を終了します。キープアライブ時間は、エコー間隔にエコー要求の最大送信試行回数を乗 算した値です。

APビューでのAPのコントロールトンネルキープアライブ時間の設定

| ステップ                         | コマンド                                    | 備考                                  |
|------------------------------|-----------------------------------------|-------------------------------------|
| 1.システムビューに入ります。              | System-view                             | 該当なし                                |
| 2.APビューに入りします。               | wlan ap ap-name [ model<br>model-name ] | 該当なし                                |
| 3.APがエコー要求を送信する間隔<br>を設定します。 | echo-interval interval                  | デフォルトでは、APはAPグルー<br>プビュー内の設定を使用します。 |
| 4.エコー要求の最大送信試行回数<br>を設定します。  | Echo-count count                        | デフォルトでは、APはAPグルー<br>プビュー内の設定を使用します。 |

#### APグループビューでのAPのコントロールトンネルキープアライブ時間の設定

| ステップ                         | コマンド                     | 備考             |
|------------------------------|--------------------------|----------------|
| 1.システムビューに入りします。             | System-view              | 該当なし           |
| 2.APグループビューに入ります。            | wlan ap-group group-name | 該当なし           |
| 3.APがエコー要求を送信する間隔<br>を設定します。 | echo-interval interval   | デフォルト設定は10秒です。 |
| 4.エコー要求の最大送信試行回数<br>を設定します。  | Echo-count count         | デフォルト設定は3です。   |

## APのデータトンネルのキープアライブ時間の設定

APとACの間にCAPWAPトンネルが確立された後、APは指定されたキープアライブ時間にデータチャネ

ルキープアライブパケットをACに送信します。

### APビューでのAPのデータトンネルキープアライブ時間の設定

| ステップ                           | コマンド                                    | 備考                                  |
|--------------------------------|-----------------------------------------|-------------------------------------|
| 1.システムビューに入ります。                | System-view                             | 該当なし                                |
| 2.APビューに入ります。                  | wlan ap ap-name [ model<br>model-name ] | 該当なし                                |
| 3.データトンネルのキープアライブ<br>間隔を設定します。 | keepalive-interval間隔                    | デフォルトでは、APはAPグルー<br>プビュー内の設定を使用します。 |

### APグループビューでのAPのデータトンネルキープアライブ時間の設定

| ステップ                           | コマンド                        | 備考             |
|--------------------------------|-----------------------------|----------------|
| 1.システムビューに入ります。                | System-view                 | 該当なし           |
| 2.APグループビューに入ります。              | wlan ap-group group-name    | 該当なし           |
| 3.データトンネルのキープアライブ<br>間隔を設定します。 | keepalive-interval interval | デフォルト設定は10秒です。 |

### CAPWAPパケットの最大フラグメントサイズの設定

APがインターネット経由でACに接続する場合に、中間デバイスがACとAPの間でパケットをドロップしないようにするには、次の作業を実行します。

最大フラグメントサイズの変更は、オンラインAPでただちに有効になります。

### APビューでのCAPWAPパケットの最大フラグメントサイズの設定

| ステップ                                                | コマンド                                                       | 備考                                  |
|-----------------------------------------------------|------------------------------------------------------------|-------------------------------------|
| 1.システムビューに入ります。                                     | System-view                                                | 該当なし                                |
| 2.APビューに入ります。                                       | wlan ap ap-name [ model<br>model-name ]                    | 該当なし                                |
| 3.CAPWAP制御パケットまたはデ<br>ータパケットの最大フラグメントサ<br>イズを設定します。 | fragment-size { control control-<br>size   data data-size} | デフォルトでは、APはAPグルー<br>プビュー内の設定を使用します。 |

APグループビューでのCAPWAPパケットの最大フラグメントサイズの設定

| ステップ                                                | コマンド                                                        | 備考                                                                             |
|-----------------------------------------------------|-------------------------------------------------------------|--------------------------------------------------------------------------------|
| 1.システムビューに入ります。                                     | System-view                                                 | 該当なし                                                                           |
| 2.APグループビューに入ります。                                   | wlan ap-group group-name                                    | 該当なし                                                                           |
| 3.CAPWAP制御パケットまたはデ<br>ータパケットの最大フラグメントサ<br>イズを設定します。 | fragment-size { control control-<br>size   data data-size } | デフォルトでは、CAPWAP制御パ<br>ケットおよびデータパケットの最大フ<br>ラグメントサイズは、それぞれ1450<br>バイトと1500バイトです。 |

### CAPWAPトンネルのTCP MSSの設定

#### TCP MSSの設定について

CAPWAPトンネルを介して送信されるSYNパケットのMaximum Segment Size(MSS)オプションの値を 設定するには、次の作業を実行します。

MSSオプションは、送信者が受け入れることができる最大セグメントを受信者に通知します。各エンドは、 TCP接続の確立中にMSSを通知します。TCPセグメントのサイズが受信者のMSS以下の場合、TCPは TCPセグメントをフラグメンテーションなしで送信します。それ以外の場合、TCPは受信者のMSSに基づい てセグメントをフラグメント化します。

#### 手順

| ステップ                            | コマンド               | 備考                 |
|---------------------------------|--------------------|--------------------|
| 1.システムビューに入ります。                 | System-view        | 該当なし               |
| 2.CAPWAPトンネルのTCP MSSを<br>設定します。 | wlan tcp mss value | デフォルト設定は1460バイトです。 |

# AC要求再送信の設定

ACは、要求の再送信試行が最大数に達するか、応答が受信されるまで、再送信間隔でAPに送信された 要求を送信します。

## APビューでのAC要求再送信の設定

| ステップ                       | コマンド                                    | 備考                                  |
|----------------------------|-----------------------------------------|-------------------------------------|
| 1.システムビューに入ります。            | System-view                             | 該当なし                                |
| 2.APビューに入ります。              | wlan ap ap-name [ model<br>model-name ] | 該当なし                                |
| 3.要求再送信の最大試行回数を設<br>定します。  | retransmit-count value                  | デフォルトでは、APはAPグルー<br>プビュー内の設定を使用します。 |
| 4.AC要求が再送信される間隔を<br>設定します。 | retransmit-interval interval            | デフォルトでは、APはAPグルー<br>プビュー内の設定を使用します。 |

### APグループビューでのAC要求再送信の設定

| ステップ                       | コマンド                         | 備考            |
|----------------------------|------------------------------|---------------|
| 1.システムビューに入ります。            | System-view                  | 該当なし          |
| 2.APグループビューに入ります。          | wlan ap-group group-name     | 該当なし          |
| 3.要求再送信の最大数を設定しま<br>す。     | retransmit-count value       | デフォルト設定は3です。  |
| 4.AC要求が再送信される間隔を設<br>定します。 | retransmit-interval interval | デフォルト設定は5秒です。 |

# 統計レポートの間隔の設定

APが統計情報をレポートする間隔を変更するには、次の作業を実行します。これらの統計情報を使用して、AP上の無線の動作ステータスを監視できます。

### APビューでの統計レポートの間隔の設定

| ステップ                   | コマンド                                    | 備考                                  |
|------------------------|-----------------------------------------|-------------------------------------|
| 1.システムビューに入ります。        | System-view                             | 該当なし                                |
| 2.APビューに入ります。          | wlan ap ap-name [ model<br>model-name ] | 該当なし                                |
| 3.統計レポートの間隔を設定しま<br>す。 | Statistics-interval interval            | デフォルトでは、APはAPグルー<br>プビュー内の設定を使用します。 |

## APグループビューでの統計情報レポート間隔の設定

| ステップ                   | コマンド                         | 備考             |
|------------------------|------------------------------|----------------|
| 1.システムビューに入ります。        | System-view                  | 該当なし           |
| 2.APグループビューに入ります。      | wlan ap-group group-name     | 該当なし           |
| 3.統計レポートの間隔を設定しま<br>す。 | Statistics-interval interval | デフォルト設定は50秒です。 |

# リモートAPの設定

APとACの間のトンネルが切断されると、APはクライアントに対するサービスの提供を停止します。この機能により、APとACの間のトンネルが切断されると、APは次のタスクを自動的に実行できます。

- クライアントトラフィックを転送します。
- ローカル認証がイネーブルで、APでアソシエーションがイネーブルの場合に、クライアントアクセスサ

ービスを提供します。

リモートAPは、ローカル転送モードで動作するAPだけで有効になります。

ACとAP間のトンネルが復旧すると、ACをオーセンティケータとするクライアントは再認証が必要になります。APをオーセンティケータとするクライアントはオンラインのままです。

リモートAPは、テレコミューティング、小規模ブランチ、およびSOHOソリューションに適用できます。

### APビューでのリモートAPの設定

| ステップ            | コマンド                                     | 備考                                  |
|-----------------|------------------------------------------|-------------------------------------|
| 1.システムビューに入ります。 | System-view                              | 該当なし                                |
| 2.APビューに入ります。   | wlan ap ap-name [ model<br>model-name ]  | 該当なし                                |
| 3.リモートAPを設定します。 | hybrid-remote-ap { disable  <br>enable } | デフォルトでは、APはAPグループビ<br>ュー内の設定を使用します。 |

### APグループビューでのリモートAPの設定

| ステップ              | コマンド                                     | 備考                            |
|-------------------|------------------------------------------|-------------------------------|
| 1.システムビューに入ります。   | System-view                              | 該当なし                          |
| 2.APグループビューに入ります。 | wlan ap-group group-name                 | 該当なし                          |
| 3.リモートAPを設定します。   | hybrid-remote-ap { disable  <br>enable } | デフォルトでは、リモートAPは無効に<br>なっています。 |

# デフォルト入力電力レベルの設定

注:

この機能のサポートは、デバイスモデルによって異なります。

APが起動時に入力電力レベルを取得できない場合に備えて、APのデフォルト入力電力レベルを設定します。

### 入力電力レベルの概要

APは、起動時に入力電力レベルを取得するために電源モード検出を自動的に実行します。APが入力電 カレベルを取得できない場合は、ACに関連付ける前に低電力レベルで動作します。関連付け後は、設定 されたデフォルトの入力電力レベルで動作します。

APには、電源アダプタまたはそのPoEまたはPoE+ポートを介して電力を供給できます。次の表に、APの 電源モードと入力電力レベルの関係を示します。

| 電波 | 原モード                  | 入力電力レベル |
|----|-----------------------|---------|
| •  | 電源アダプタ。               |         |
| •  | 複数のPoE+ポート。           | 高       |
| •  | PoEポートとPoE+ポートの組み合わせ。 |         |
| •  | 単一のPoE+ポート            | ф       |
| •  | 複数のPoEポート             | 低       |
| •  | 単一のPoEポート             |         |

MIMOモードおよびUSBインターフェイスに対するAPのサポートは、表1に示すように、入力電力レベルに よって異なります。

| 表1APによるMIMOモードおよびU | SBインターフェイスのサポート |
|--------------------|-----------------|
|--------------------|-----------------|

| 入力電力レベル   | サポートされるMIMOモード  | USBインタフェースを有効<br>にできるかどうか    |
|-----------|-----------------|------------------------------|
| 高         | 1x1,2x2,3x3,4x4 | はい                           |
| <b></b> ф | 1x1,2x2,3x3,4x4 | MIMOモードが1×1または2×2の<br>場合できます |
| 低         | 1×1             | No.                          |

### 設定に関する制限事項とガイドライン

APのデフォルトの入力電力レベルを設定する場合は、設定がその電源モードと一致していることを確認してください。入力電力レベルが過度に低いと、APが正常に動作しなくなります。入力電力レベルが過度に高いと、電力不足の場合にAPの過負荷が発生します。

APビューでのデフォルト入力電力レベルの設定

| ステップ                       | コマンド                                           | 備考                                            |
|----------------------------|------------------------------------------------|-----------------------------------------------|
| 1.システムビューに入ります。            | System-view                                    | 該当なし                                          |
| 2.APビューに入ります。              | wlan ap ap-name [ model<br>model-name ]        | 該当なし                                          |
| 3.デフォルトの入力電力レベルを設<br>定します。 | Power-level default { high   low  <br>middle } | デフォルトでは、APはAPグルー<br>プのAPモデルビュー内の設定を<br>使用します。 |

APグループのAPモデルビューでのデフォルト入力電力レベル

の設定

| ステップ                      | コマンド                                        | 備考         |
|---------------------------|---------------------------------------------|------------|
| 1.システムビューに入ります。           | System-view                                 | 該当なし       |
| 2.APグループビューに入ります。         | wlan ap-group group-name                    | 該当なし       |
| 3.APモデルビューに入ります。          | ap-model ap-model                           | 該当なし       |
| 4.デフォルト入力電力レベルを構成<br>します。 | Power-level default { high   low   middle } | 既定の設定は中です。 |

# APのUSBインターフェイスのイネーブル化またはディ セーブル化

注:

この機能のサポートは、APモデルによって異なります。

APのUSBインターフェイスをイネーブルにした後は、次のいずれかの要件が満たされている場合に限り、 USBインターフェイスがアクティブになります。

- APの入力電力レベルは高い。
- APの入力電力レベルは中間であり、MIMOモードは1×1または2×2である。

入力電力レベルについて詳しくは、「デフォルト入力電力レベルの設定」を参照してください。MIMOモードに ついて詳しくは、「無線管理の設定」を参照してください。

### APビューでのUSBインターフェイスの有効化または無効化

| ステップ                          | コマンド                                     | 備考                                            |
|-------------------------------|------------------------------------------|-----------------------------------------------|
| 1.システムビューに入ります。               | System-view                              | 該当なし                                          |
| 2.APビューに入ります。                 | wlan ap ap-name [ model model-<br>name ] | 該当なし                                          |
| 3.USBインタフェースを有効または<br>無効にします。 | usb { enable   disable }                 | デフォルトでは、APはAPグルー<br>プのAPモデルビュー内の設定を<br>使用します。 |

## APグループのAPモデルビューでのUSBインターフェイスの有

効化または無効

| ステップ                          | コマンド                     | 備考                                     |
|-------------------------------|--------------------------|----------------------------------------|
| 1.システムビューに入ります。               | System-view              | 該当なし                                   |
| 2.APグループビューに入ります。             | wlan ap-group group-name | 該当なし                                   |
| 3.APモデルビューに入ります。              | ap-model ap-model        | 該当なし                                   |
| 4.USBインタフェースを有効または無効に<br>します。 | usb { enable   disable } | デフォルトでは、USBインタ<br>ーフェイスは無効になってい<br>ます。 |

## APのリセット

#### ユーザービューで次のタスクを実行します。

| タスク                       | コマンド                                                                             |
|---------------------------|----------------------------------------------------------------------------------|
| すべてのAPまたは指定されたAPをリセットします。 | reset wlan ap { all   ap-group group-name   model<br>model-name   name ap-name } |

# 手動APの名前の変更

| ステップ             | コマンド                               |
|------------------|------------------------------------|
| 1.システムビューに入ります。  | System-view                        |
| 2.手動APの名前を変更します。 | wlan rename-ap ap-name new-ap-name |

# APのファイルシステムの管理

APがACとの間でCAPWAPトンネルを確立した後、ACで次のタスクを実行して、APのファイルを管理できます。

- APのファイル情報を表示します。
- APからファイルを削除します。
- ACからAPにイメージファイルをダウンロードしま

す。この機能は、マスターACでのみ有効です。

APのファイルシステムを管理するには、次の手順に従います。

| ステップ                                   | コマンド                                 |
|----------------------------------------|--------------------------------------|
| 1.AP上のファイルまたはファイルフォルダに関する情<br>報を表示します。 | display wlan ap files name ap-name   |
| 2.システムビューに入ります。                        | System-view                          |
| 3.APビューに入ります。                          | wlan ap ap-name [ model model-name ] |
| 4.APからファイルを削除します。                      | delete file filename                 |
| 5.イメージファイルをAPにダウンロードします。               | download file file-name              |

# APインターフェイスの管理

#### 注:

この機能のサポートは、APモデルによって異なります。

### インターフェイスタイプのGigabitEthernetへの変更

#### インタフェースタイプの変更について

ー部のAPモデルでは、必要に応じてインターフェイスタイプをIoTまたはWTUからGigabitEthernetに変更 できます。GigabitEthernetインターフェイスはAPをPCなどの端末デバイスに接続し、WTUポートはAPを WTUsに接続し、IoTインターフェイスはAPをIoTモジュールに接続します。

#### 注:

WTUポートおよびIoTインターフェイスのサポートは、APモデルによって異なります。

#### 設定に関する制限事項とガイドライン

この機能は、GigabitEthernetとIoTまたはWTUとの間のインターフェイスタイプスイッチオーバーをサポートするインターフェイスだけで有効になります。

インターフェイスにGigabitEthernetインターフェイスタイプを指定すると、インターフェイスタイプスイッチオ ーバーをサポートする同じAP上の他のすべてのインターフェイスについて、デフォルトのインターフェイス タイプ設定が復元されます。たとえば、UAP300では、interface3およびinterface4はインターフェイスタイ プスイッチオーバーをサポートします。両方のインターフェイスのインターフェイスタイプをGigabitEthernet に設定し、次にinterface4のインターフェイスタイプをGigabitEthernetに設定すると、インターフェイス3は IoTインターフェイスになります。

#### APビューでのAPインターフェイスのインターフェイスタイプのGigabitEthernetへの変更

| ステップ                                       | コマンド                                            | 備考                                            |
|--------------------------------------------|-------------------------------------------------|-----------------------------------------------|
| 1.システムビューに入ります。                            | System-view                                     | 該当なし                                          |
| 2.APビューに入ります。                              | wlan ap ap-name [ model model-<br>name ]        | 該当なし                                          |
| 3.APインターフェイスタイプを<br>GigabitEthernetに変更します。 | port-type gigabitethernet<br>number port-number | デフォルトでは、APはAPグルー<br>プのAPモデルビュー内の設定を<br>使用します。 |

### APグループのAPモデルビューで、APインターフェイスのインターフェイスタイプをGigabitEthernet に変更する

| ステップ                                       | コマンド                                            | 備考                                                                                                   |
|--------------------------------------------|-------------------------------------------------|----------------------------------------------------------------------------------------------------|
| 1.システムビューに入ります。                            | System-view                                     | 該当なし                                                                                                 |
| 2.APグルービューに入ります。                           | wlan ap-group group-name                        | 該当なし                                                                                                 |
| 3.APモデルビューに入ります。                           | ap-model ap-model                               | 該当なし                                                                                                 |
| 4.APインターフェイスタイプを<br>GigabitEthernetに変更します。 | port-type gigabitethernet<br>number port-number | デフォルト設定はAPモデルによって<br>異なります。インターフェイスタイプの<br>切り替えをサポートするAPインター<br>フェイスは、IoTインターフェイスまた<br>はWTUポートになります。 |

### PIに対するPoEのイネーブル化またはディセーブル化

APビューでのPIに対するPoEのイネーブル化またはディセーブル化

| ステップ                      | コマンド                                                                      | 備考                                            |
|---------------------------|---------------------------------------------------------------------------|-----------------------------------------------|
| 1.システムビューに入ります。           | System-view                                                               | 該当なし                                          |
| 2.APビューに入ります。             | wlan ap ap-name [ model model-<br>name ]                                  | 該当なし                                          |
| 3.PIのPoEを有効または無効にしま<br>す。 | <pre>poe port port-number1 [ to port-number2 ] { disable   enable }</pre> | デフォルトでは、APはAPグルー<br>プのAPモデルビュー内の設定を<br>使用します。 |

APグループのAPモデルビューでのPIに対するPoEの有効化または無効化

| ステップ                      | コマンド                                                                          | 備考                              |
|---------------------------|-------------------------------------------------------------------------------|---------------------------------|
| 1.システムビューに入ります。           | System-view                                                                   | 該当なし                            |
| 2.APグループビューに入ります。         | wlan ap-group group-name                                                      | 該当なし                            |
| 3.APモデルビューに入ります。          | ap-model ap-model                                                             | 該当なし                            |
| 4.PIのPoEを有効または無効にしま<br>す。 | <pre>poe port port-number1 [ to   port-number2 ] { disable     enable }</pre> | デフォルトでは、PoEはPIに対してデ<br>ィセーブルです。 |

# APグループの設定

この機能を使用すると、複数のAPをバッチで設定して、設定作業負荷を軽減できます。

APグループ内のAPは、グループの設定を使用します。デフォルトでは、すべてのAPはデフォルトAPグループdefault-groupに属します。デフォルトAPグループは作成または削除できません。

AP名、シリアルID、MACアドレスおよびIPアドレスでAPグループ化ルールを構成して、指定したAPグループにAPを追加できます。これらのグループ化ルールの優先度は降順です。APがグループ化ルールと 一致しない場合は、デフォルトのAPグループに追加されます。

### 設定に関する制限事項とガイドライン

APグループを設定する場合は、次の制約事項およびガイドラインに従ってください。

- APを追加できるAPグループは1つだけです。
- APを含むAPグループは削除できません。
- デフォルトAPグループにはグループ化ルールを作成できません。
- 異なるAPグループに同じグループ化ルールを作成することはできません。これを行うと、最新の設定が有効になります。
- APビュー、APグループビュー、およびグローバルコンフィギュレーションビューでのAPの設定の優先 順位は降順です。1つのビューで設定が構成されていない場合、優先順位の低いビューの設定が使 用されます。3つのビューのいずれかで設定が構成されていない場合、APは優先順位が最も低いビ ューのデフォルト設定を使用します。
- APグループまたは異なるAPグループのIPv4またはIPv6アドレスによるAPグループ化ルールは、相互に重複できません。
- APグループは、IPv4またはIPv6アドレスごとに最大32個のAPグループ規則をサポートします。

| ステップ                               | コマンド                                                                                                    | 備考                               |
|------------------------------------|----------------------------------------------------------------------------------------------------|----------------------------------|
| 1.システムビューに入ります。                    | System-view                                                                                                    | 該当なし                             |
| 2.APグループを作成し、そのビュー<br>に入ります。       | wlan ap-group group-name                                                                                               | デフォルトでは、デフォルトのAP<br>グループが存在します。  |
| 3.(オプション)APグループの説明<br>を設定します。      | description text                                                                                                    | デフォルトでは、APグループの説明<br>は設定されていません。 |
| 4.AP名によるAPグループ化ルー<br>ルを作成します。      | <b>ap</b> ap-name-list                                                                                                 | 該当なし                             |
| 5.シリアルIDによるAPグループ化<br>ルールを作成します。   | serial-id serial-id                                                                                                    | 該当なし                             |
| 6.MACアドレスによるAPグループ<br>化ルールを作成します。  | mac-address mac-address                                                                                                | 該当なし                             |
| 7.IPv4アドレスによるAPグループ<br>化ルールを作成します。 | <pre>if-match ip ip-address { mask-length   mask }</pre>                                                               | 該当なし                             |
| 8.IPv6アドレスによるAPグループ<br>化ルールを作成します。 | <pre>if-match ipv6 { ipv6-address prefix-length   ipv6- address/prefix-length }</pre>                                  | 該当なし                             |
| 9.(オプション)AP再グループ化ルー<br>ルを作成します。    | wlan re-group { ap ap-name<br>ap-group old-group-name  <br>mac-address mac-address<br>serial-id serial-id } group-name | 該当なし                             |

### APグループの作成

# APの事前プロビジョニング

AP事前プロビジョニングを使用すると、AC上のFIT APのネットワーク設定を構成できます。ACは、バッチ 内のCAPWAPトンネルを介して、実行状態のFIT APにこれらの設定を自動的に割り当てます。これにより、大規模なWLANネットワークでの作業負荷が軽減されます。

これらの設定は、APのコンフィギュレーションファイルwlan\_ap\_prvs.xmllに保存する

必要があります。この機能は、マスターACでのみ有効です。

APプロビジョンビューまたはAPグループプロビジョンビューでネットワーク設定を構成できます。APプロビジョンビューの設定の方が優先度が高くなります。

APの事前プロビジョニングされた設定を変更する場合は、事前プロビジョニングされたコンフィギュレーショ ンファイルに設定を再保存します。

save wlan ap-provisionコマンドは、reset wlan ap provisionコマンドと同じ効果があります。 コマンドを使用します。

プロビジョニングビューで事前にプロビジョニングされた設定は save wlan ap provisionコマンド。

プロビジョニングビューで事前プロビジョニングされた設定をキャンセルしても save wlan ap provisionコマンド。APでキャンセルを有効にするには、APを再起動します。reset wlan ap provisionコマンドをAPで有効にするには、実行後にAPを再起動します。

### APの設定

| ステップ                                           | コマンド                                                                                 | 備考                                                 |
|------------------------------------------------|--------------------------------------------------------------------------------------|----------------------------------------------------|
| 1.システムビューに入ります。                                | System-view                                                                          | 該当なし                                               |
| 2.APビューに入ります。                                  | wlan ap ap-name [ model model-<br>name ]                                             | 該当なし                                               |
| 3.APの事前プロビジョニングを有<br>効にし、APプロビジョンビューに<br>入ります。 | Provision                                                                            | デフォルトでは、APはAPグルー<br>プビュー内の設定を使用します。                |
| 4.APにACを指定します。                                 | ac { host-name host-name   ip<br>ipv4-address   ipv6 ipv6-address }                  | デフォルトでは、APはAPグルー<br>プビュー内の設定を使用します。                |
| 5.管理VLANインターフェイスの<br>IPv4アドレスを指定します。           | <b>ip address</b> ip-address { mask  <br>mask-length }                               | デフォルトでは、管理VLANイン<br>ターフェイスにIPv4アドレスは<br>指定されていません。 |
| 6.管理VLANインターフェイスの<br>IPv6アドレスを指定します。           | <pre>ipv6 address { ipv6-address prefix-length   ipv6-address/prefix- length }</pre> | デフォルトでは、管理VLANイン<br>ターフェイスにIPv6アドレスは<br>指定されていません。 |
| 7.ゲートウェイのIPアドレスを設定し<br>ます。                     | gateway { ip ipv4-address ipv6<br>ipv6-address }                                     | デフォルトでは、APにゲートウェイIP<br>アドレスは指定されません。               |

| 8.DNSサーバーを指定します。             | <pre>dns server { ip ipv4-address ipv6 ipv6-address }</pre> | デフォルトでは、APはAPグルー<br>プビュー内の設定を使用します。 |
|------------------------------|-------------------------------------------------------------|-------------------------------------|
| 9.DNSドメイン名のサフィックスを設<br>定します。 | dns domain domain-name                                      | デフォルトでは、APはAPグルー<br>プビュー内の設定を使用します。 |

# APグループのネットワーク設定の構成

| ステップ                                                  | コマンド                                                               | 備考                                            |
|-------------------------------------------------------|--------------------------------------------------------------------|-----------------------------------------------|
| 1.システムビューに入ります。                                       | System-view                                                        | 該当なし                                          |
| 2.APグループビューに入ります。                                     | wlan ap-group <i>group-nam</i> e                                   | 該当なし                                          |
| 3.APの事前プロビジョニングを有効<br>にし、APグループのプロビジョニン<br>グビューに入ります。 | provision                                                          | デフォルトでは、APの事前プロビ<br>ジョニングはディセーブルです。           |
| 4.ACを指定します。                                           | ac { host-name host-name   ip ip-<br>address   ipv6 ipv6-address } | デフォルトでは、APにスタティック<br>ACは指定されていません。            |
| 5.DNSサーバーを指定します。                                      | <pre>dns server { ip ip-address   ipv6 ipv6-address }</pre>        | デフォルトでは、APにDNSサーバ<br>ーは指定されていません。             |
| 6.DNSサーバーのドメイン名サフィ<br>ックスを設定します。                      | dns domain domain-name                                             | デフォルトでは、DNSサーバーにド<br>メイン名のサフィックスは指定され<br>ません。 |

## 事前にプロビジョニングされた設定のAPへの割り当て

ACが事前プロビジョニングされた設定を、ACがCAPWAPトンネルを確立したAPに割り当てることができ るようにするには、次の作業を実行します。事前プロビジョニングされた設定は、APのコンフィギュレーショ ンファイルwlan\_ap\_prvs.xmlに保存され、コンフィギュレーションファイルに保存されたネットワーク設定が 上書きされます。

事前にプロビジョニングされた設定をAPに割り当てるには、次のいずれかの方法を使用できます。

- 手動設定:事前にプロビジョニングされた設定を設定ファイルに保存します。 wlan\_ap\_prvs.xmlは、APがオンラインになった後にAPで使用されます。
   APの構成ファイル内のACアドレス構成を変更すると、新しい最適AC選択プロセスがトリガーされます。その後、APは元のCAPWAPトンネルを終了し、新しいACとのCAPWAPトンネルを確立します。
- 事前プロビジョニング設定の自動割り当て:事前プロビジョニング設定は、APがオンラインになるときにAPに割り当てられます。APは、事前プロビジョニング設定で指定されたACを使用してCAPWAPトンネルを確立します。最適なAC選択の詳細は、「CAPWAPトンネルの確立」を参照してください。

#### AP上のコンフィギュレーションファイルへのネットワーク設定の保存

オプションのビューで次のタスクを実行します。

| タスク                                                                                        | コマンド                                                     |
|--------------------------------------------------------------------------------------------|----------------------------------------------------------|
| 指定したAPまたはすべてのAPで、事前にプロビジ<br>ョニングされたコンフィギュレーションファイル<br>wlan_ap_prvs.xmlにネットワーク設定を保存しま<br>す。 | <pre>save wlan ap provision { all   name ap-name }</pre> |

#### 事前にプロビジョニングされた設定の自動割り当ての構成

APビューで事前プロビジョニングされた設定の自動割り当てを設定するには、次の手順を実行します。

| ステップ                                      | コマンド                                          | 備考                                      |
|-------------------------------------------|-----------------------------------------------|-----------------------------------------|
| 1.システビューに入ります。                            | System-view                                   | 該当なし                                    |
| 2.APビューに入ります。                             | wlan ap ap-name [ model model-<br>name ]      | 該当なし                                    |
| 3.APのために事前プロビジョニングされ<br>た設定の自動割り当てを構成します。 | Provision auto-update { disable  <br>enable } | デフォルトでは、APはAPグル<br>ープビュー内の設定を使用し<br>ます。 |

APグループビューで事前プロビジョニング設定の自動割り当てを設定するには、次の手順を実行します。

| ステップ                                                   | コマンド                                         | 備考                                                 |
|--------------------------------------------------------|----------------------------------------------|----------------------------------------------------|
| 1.システムビューに入ります。                                        | System-view                                  | 該当なし                                               |
| 2.APグループビューに入ります。                                      | wlan ap-group group-name                     | 該当なし                                               |
| 3.APグループ内のAPに対して事<br>前にプロビジョニングされた設定の<br>自動割り当てを設定します。 | Provision auto-update { disable  <br>enable} | デフォルトでは、事前にプロビジ<br>ョニングされた設定の自動割り<br>当ては無効になっています。 |

## 事前にプロビジョニングされた設定の自動ロードの構成

事前にプロビジョニングされた設定を自動的にロードすることにより、APとAC間でCAPWAPトンネルが正常に確立されます。この機能をイネーブルにすると、APは次の手順を使用してACを検出します。

- 1. 事前にプロビジョニングされた設定を使用して、APの手動または自動AP構成を持つACを検 出します。
- 2. AC検出に失敗した場合は、再起動して他の方法でACを検出します。
- **3.** APがまだターゲットACの検出に失敗した場合は、再起動し、事前にプロビジョニングされた設定を再度使用してACを検出します。

このAC検出プロセスは、APがターゲットACを検出してCAPWAPトンネルを確立するまで繰り返されます。

#### AP用に事前プロビジョニングされた設定の自動ロードの設定

| ステップ                                  | コマンド                                         | 備考                                  |
|---------------------------------------|----------------------------------------------|-------------------------------------|
| 1.システムビューに入ります。                       | System-view                                  | 該当なし                                |
| 2.APビューに入ります。                         | wlan ap ap-name [ model  <br>model-name]     | 該当なし                                |
| 3.事前にプロビジョニングされたAP<br>設定の自動ロードを設定します。 | Provision auto-recovery { disable   enable } | デフォルトでは、APはAPグルー<br>プビュー内の設定を使用します。 |

### APグループの事前プロビジョニングされた設定の自動ロードの設定

| ステップ                                                  | コマンド                                            | 備考                                               |
|-------------------------------------------------------|-------------------------------------------------|--------------------------------------------------|
| 1.システムビューに入ります。                                       | System-view                                     | 該当なし                                             |
| 2.APグループビューに入ります。                                     | wlan ap-group group-name                        | 該当なし                                             |
| 3.APグループ内のAPに対して事<br>前にプロビジョニングされた設定の<br>自動ロードを設定します。 | Provision auto-recovery<br>{ disable   enable } | デフォルトでは、事前プロビジョニ<br>ングされた設定の自動ロードは<br>有効になっています。 |

# SNMP通知のイネーブル化

重要なWLANイベントをNMSにレポートするには、SNMP通知をイネーブルにします。WLANイベント通知 が正しく送信されるようにするには、『Network Management and Monitoring Configuration Guide』の説 明に従ってSNMPも設定する必要があります。

SNMP通知をイネーブルにするには、次の手順を実行

| ステップ             | コマンド                                                                                                    | 備考                                             |
|------------------|----------------------------------------------------------------------------------------------------|------------------------------------------------|
| 1.システムビューに入ります。  | System-view                                                                                                  | 該当なし                                           |
|                  | <ul> <li>AP管理のためのSNMP通知<br/>のイネーブル化:</li> </ul>                                                              |                                                |
| 2.SNMP通知を有効にします。 | snmp-agent trap enable<br>wlan ap<br>• CAPWAPのSNMP通知をイネ<br>ーブルにします。<br>snmp-agent trap enable<br>wlan capwap | デフォルトでは、AP管理および<br>CAPWAPのSNMP通知はディセー<br>ブルです。 |

# APDBユーザースクリプトのロード

ACソフトウェアをアップグレードせずに新しいAPモデルをAPDBに追加するには、次の作業を実行します。

### 設定に関する制限事項とガイドライン

APDBユーザースクリプトをロードする場合は、次の制約事項およびガイドラインに従ってください。

- ユーザースクリプトが有効であることを確認します。無効なスクリプトはロードに失敗する可能性があります。
- ユーザースクリプト内のAPモデルは、システムスクリプト内のAPモデルと異なる必要があります。
- ACに複数のユーザースクリプトをロードすると、最後にロードされたユーザースクリプトによって古 いユーザースクリプトが上書きされます。
- ファイルシステムでユーザースクリプトの名前を変更した場合は、ユーザースクリプトをリロード して、ACリブート後にユーザースクリプト内のAPモデル設定が失われないようにします。
- ファイルシステム内でユーザースクリプトを新しいユーザースクリプトに置き換えた場合は、新しいユ ーザースクリプトをリロードします。新しいユーザースクリプトに、置き換えたユーザースクリプトに保 存されているAPモデル情報が含まれていない場合、ACの再起動後にAPモデル情報が失われます。
- ファイルシステム内のユーザースクリプトを削除すると、ACリブート後にユーザースクリプト内のAP モデル構成が失われます。

古いユーザースクリプトがすでに存在する場合は、APDBユーザースクリプトをロードする際に次の制限事

項およびガイドラインに従ってください。

- 古いユーザースクリプトにモデルがリストされている手動APまたはオンライン自動APが存在する場合は、AC上の対応するAPモデル情報を削除した場合にのみ、新しいユーザースクリプトをロードできます。
- 古いユーザースクリプトにリストされているAPモデルのAPがAPグループに追加されている場合は、 APグループからAPを削除したときにだけ新しいユーザースクリプトをロードできます。
- 古いユーザースクリプトに、ソフトウェアバージョンがすでに設定されているAPモデルが含まれている場合は、wlan apdbコマンドを使用して元のソフトウェアバージョンを復元する場合に限り、新しいユーザースクリプトをロードできます。

### 設定手順

APDBユーザースクリプトをロードする手順は、次のとおりです。

| ステップ                        | コマンド                     | 備考                                 |
|-----------------------------|--------------------------|------------------------------------|
| 1.システムビューに入ります。             | system-view              | 該当なし                               |
| 2.APDBユーザースクリプトをロード<br>します。 | wlan apdb file user.apdb | デフォルトでは、ユーザースクリプト<br>はACにロードされません。 |

# AP管理の表示と保守

### LED照明モードを設定する

APのLEDは、次のモードで点滅するように設定できます。

- quiet: すべてのLEDが消灯します。
- awake: すべてのLEDが1分ごとに点滅します。このモードのサポートは、APモデルによって異なります。
- always-on: すべてのLEDが点灯します。このモードのサポートは、APモデルによって異なります。
- normal: このモードでのLEDの点滅方法はAPのモデルによって異なります。このモードでは、APの 実行ステータスを識別できます。

APグループビューでLED照明モードを[awake]または[always-on]に設定した場合、この設定は、指定されたLED照明モードをサポートするメンバーAPに対してのみ有効になります。

APビューでのLED照明モードの設定

| ステップ            | コマンド        | 備考   |
|-----------------|-------------|------|
| 1.システムビューに入ります。 | System-view | 該当なし |

| 2.APビューに入ります。      | wlan ap ap-name [ model model-<br>name ]           | 該当なし                                |
|--------------------|----------------------------------------------------|-------------------------------------|
| 3.LEDの点灯モードを設定します。 | led-mode { always-on   awake  <br>normal   quiet } | デフォルトでは、APはAPグループビュ<br>一内の設定を使用します。 |

### APグループ表示でのLED点灯モードの設定

| ステップ               | コマンド                                               | 備考                                                              |
|--------------------|----------------------------------------------------|-----------------------------------------------------------------|
| 1.システムビューに入ります。    | System-view                                        | 該当なし                                                            |
| 2.APグループビューに入ります。  | wlan ap-group group-name                           | デフォルトでは、デフォルトのAP<br>グループ <b>default-group</b> が存在<br>し、削除できません。 |
| 3.LEDの点灯モードを設定します。 | led-mode { always-on   awake  <br>normal   quiet } | デフォルトでは、LED照明モードは<br>通常です。                                      |

## AP管理情報の表示

オプションのビューで表示コマンドを実行します。

| タスク                                       | コマンド                                                                             |
|-------------------------------------------|----------------------------------------------------------------------------------|
| すべてのAPまたは指定されたAPに関する情報を表示<br>します。         | display wlan ap { all   name ap-name } [ verbose ]                               |
| すべてのAPまたは指定されたAPのアドレス情報を表<br>示します。        | display wlan ap { all   name ap-name } address                                   |
| APアソシエーション障害レコードを表示します。                   | display wlan ap association-failure-record                                       |
| ACのAP接続レコードを表示します。                        | display wlan ap connection record { all   name<br>ap-name }                      |
| すべてのAPまたは指定されたAPのGPS情報を表示し<br>ます。         | display wlan ap { all   name ap-name } gps                                       |
| APのオンライン期間を表示します。                         | <pre>display wlan ap online-time { all   name ap-name }</pre>                    |
| 指定したAPの再起動ログを表示します。                       | display wlan ap reboot-log name ap-name                                          |
| すべてのAPまたは指定されたAPの実行コンフィギュレ<br>ーションを表示します。 | display wlan ap running-configuration { all   ap-<br>name ap-name } [ verbose ]  |
| CAPWAPトンネルダウンレコードを表示します。                  | wlan ap tunnel-down-record                                                       |
| すべてのAPグループまたは指定したAPグループに関す<br>る情報を表示します。  | display wlan ap-group [ brief   name group-name ]                                |
| APモデル情報を表示します。                            | display wlan ap-model { all   name model-name }                                  |
| 指定されたCAPWAPトンネルのトンネル遅延情報を表<br>示します。       | display wlan tunnel latency ap name ap-name                                      |
| ACの接続APの配信に関する情報を表示します。                   | <b>display wlan ap-distribution { all   slot</b> <i>slot-</i><br><i>number</i> } |
| APの接続場所を表示します。                            | display wlan ap-distribution ap-name ap-name                                     |

# AP管理情報の消去

ユーザービューでリセットコマンドを実行します。

| タスク                                                          | コマンド                                                   |
|--------------------------------------------------------------|--------------------------------------------------------|
| すべてのAPまたは指定されたAPのリブートログをクリア<br>します。                          | reset wian ap reboot-log { all   name ap-name }        |
| すべてのCAPWAPトンネルまたは指定された<br>CAPWAPトンネルのトンネル遅延情報をクリアしま<br>す。    | reset wian tunnel latency ap { all   name<br>ap-name } |
| すべてのAPまたは指定されたAPからコンフィギュレーシ<br>ョンファイルwlan_ap_prvs.xmlを削除します。 | reset wlan ap provision { all   name ap-name }         |

# AP管理の設定例

### DHCPによるCAPWAPトンネルの確立の設定例

#### ネットワーク要件

図3に示すように、DHCPオプション43を使用してDHCPサーバーからIPアドレスとAC IPアドレスを取得す るようにAPを設定します。APはACのIPアドレスを使用して、ACとのCAPWAPトンネルを確立します。

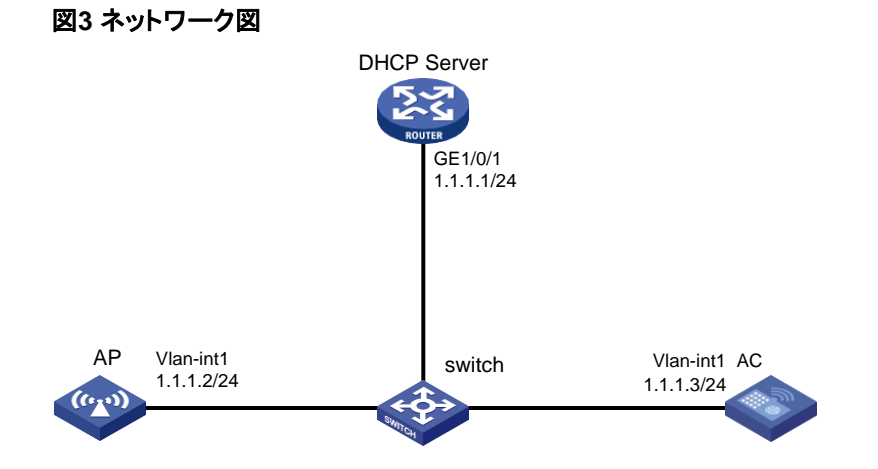

#### 構成手順

DHCPサーバーを設定します。 3. #DHCPサービスを有効にします。 <DHCP server> System-view [DHCP server] dhcp enable #DHCPアドレスプール1を設定します。 [DHCP server] dhcp servre ip-pool 1 [DHCP server-dhcp-pool-1] network 1.1.1.0 mask 255.255.255.0 #オプション43を構成して、アドレスプール0内のACのIPアドレスを指定します。一番右のバ イト01010103(1.1.1.3)は、ACのIPアドレスを表します。 [DHCP Server-dhcp-pool-1] option 43 hex 800700000101010103 [DHCP Server-dhcp-pool-1] quit [DHCP server] quit 4. ACを次のように設定します。 #AC上のVLANインターフェイス1のIPアドレスを1.1.1.3/24に設定します。 <AC>System-view [AC] interface vlan-interface 1 [AC-Vlan-interface1] ip address 1.1.1.3 24 [AC-Vlan-interface1] quit #モデルWA4320i-ACNでAP ap1を作成し、そのシリアルIDを210235A1BSC123000050に設定 します。 [AC] wlan ap ap1 model WA6638-JP [AC-wlan-ap-ap1] serial-id 210235A1BSC123000050 [AC-wlan-ap-ap1] guit #APを起動します。APは次の操作を実行します。

- DHCPサーバーからIPアドレス1.1.1.2を取得します。
- 。オプション43を使用してACのIPアドレスを取得します。
- 。 ACとの間にCAPWAPトンネルを確立します。

#### 設定の確認

#次の情報を確認します。

- APはDHCPを介してACのIPアドレスを取得します。
- APとACは、CAPWAPトンネルを確立しています。
- APはRun状態です。

| [AC] display wlan ap name ap | <b>p</b> 1 | verbose                                     |
|------------------------------|------------|---------------------------------------------|
| AP name                      | :          | apl                                         |
| AP ID                        | :          | 1                                           |
| AP group name                | :          | default-group                               |
| State                        | :          | Run                                         |
| Backup type                  | :          | Master                                      |
| Online time                  | :          | 0 days 1 hours 25 minutes 12 seconds        |
| System up time               | :          | 0 days 2 hours 22 minutes 12 seconds        |
| Model                        | :          | WA6638-JP                                   |
| Region code                  | :          | CN                                          |
| Region code lock             | :          | Disable                                     |
| Serial ID                    | :          | 219801A0CNC138011454                        |
| MAC address                  | :          | 0AFB-423B-893C                              |
| IP address                   | :          | 192.168.1.50                                |
| UDP control port number      | :          | 18313                                       |
| UDP data port number         | :          | N/A                                         |
| H/W version                  | :          | Ver.C                                       |
| S/W version                  | :          | R2206P02                                    |
| Boot version                 | :          | 1.01                                        |
| USB state                    | :          | N/A                                         |
| Power Level                  | :          | N/A                                         |
| PowerInfo                    | :          | N/A                                         |
| Description                  | :          | wtp1                                        |
| Priority                     | :          | 4                                           |
| Echo interval                | :          | 10 seconds                                  |
| Statistics report interval   | :          | 50 seconds                                  |
| Fragment size (data)         | :          | 1500                                        |
| Fragment size (control)      | :          | 1450                                        |
| MAC type                     | :          | Local MAC & Split MAC                       |
| Tunnel mode                  | :          | Local Bridging & 802.3 Frame & Native Frame |
| Discovery type               | :          | DHCP                                        |
| Retransmission count         | :          | 3                                           |

| Retransmission interval  | : | 5 seconds                     |
|--------------------------|---|-------------------------------|
| Firmware upgrade         | : | Enabled                       |
| Sent control packets     | : | 1                             |
| Received control packets | : | 1                             |
| Echo requests            | : | 147                           |
| Lost echo responses      | : | 0                             |
| Average echo delay       | : | 3                             |
| Last reboot reason       | : | User soft reboot              |
| Latest IP address        | : | 10.1.0.2                      |
| Tunnel down reason       | : | Request wait timer expired    |
| Connection count         | : | 1                             |
| Backup Ipv4              | : | Not configured                |
| Backup Ipv6              | : | Not configured                |
| Tunnel encryption        | : | Disabled                      |
| LED mode                 | : | Normal                        |
| Remote configuration     | : | Enabled                       |
| Radio 1                  | : |                               |
| Basic BSSID              | : | 7848-59f6-3940                |
| Admin state              | : | Up                            |
| Radio type               | : | 802.11ac                      |
| Antenna type             | : | internal                      |
| Client dotllac-only      | : | Disabled                      |
| Client dot11n-only       | : | Disabled                      |
| Channel band-width       | : | 20/40/80MHz                   |
| Active band-width        | : | 20/40/80MHz                   |
| Secondary channel offset |   | : SCB                         |
| Short GI for 20MHz       | : | Supported                     |
| Short GI for 40MHz       | : | Supported                     |
| Short GI for 80MHz       | : | Supported                     |
| Short GI for 160MHz      | : | Not supported                 |
| A-MSDU                   | : | Enabled                       |
| A-MPDU                   | : | Enabled                       |
| LDPC                     | : | Not Supported                 |
| STBC                     | : | Supported                     |
| Operational VHT-MCS Set  | : |                               |
| Mandatory                | : | Not configured                |
| Supported                | : | NSS1 0,1,2,3,4,5,6,7,8,9      |
| NSS2 0,1,2,3,4,5,6,7,8,9 | ) |                               |
| Multicast                | : | Not configured                |
| Operational HT MCS Set   | : |                               |
| Mandatory                | : | Not configured                |
| Supported                | : | 0, 1, 2, 3, 4, 5, 6, 7, 8, 9, |

10, 11, 12, 13, 14, 15 Multicast : Not configured Channel : 44(auto) Channel usage(%) : 15 Max power : 20 dBm Operational rate : Mandatory : 6, 12, 24 Mbps Multicast : Auto : 9, 18, 36, 48, 54 Mbps Supported Disabled : Not configured Distance : 1 km ANI : Enabled Fragmentation threshold : 2346 bytes Beacon interval : 100 TU Protection threshold : 2346 bytes Long retry threshold : 4 Short retry threshold : 7 Maximum rx duration : 2000 ms : -102 dBm Noise Floor Smart antenna : Enabled Smart antenna policy : Auto Protection mode : rts-cts Continuous mode : N/A HT protection mode : No protection Radio 2: Basic BSSID : 7848-59f6-3950 Admin state : Down Radio type : 802.11b Antenna type : internal Client dot11n-only : Disabled Channel band-width : 20MHz Active band-width : 20MHz Secondary channel offset: SCN Short GI for 20MHz : Supported Short GI for 40MHz : Supported A-MSDU : Enabled A-MPDU : Enabled LDPC : Not Supported STBC : Supported Operational HT MCS Set: Mandatory : Not configured : 0, 1, 2, 3, 4, 5, 6, 7, 8, 9, Supported

10, 11, 12, 13, 14, 15 Multicast : Not configured Channel : 5(auto) Channel usage(%) : 0 : 20 dBm Max power : Short Preamble type Operational rate: : 1, 2, 5.5, 11 Mbps Mandatory : Auto Multicast : 6, 9, 12, 18, 24, 36, 48, 54 Mbps Supported Disabled : Not configured Distance : 1 km ANI : Enabled Fragmentation threshold : 2346 bytes : 100 TU Beacon interval Protection threshold : 2346 bytes Long retry threshold : 4 : 7 Short retry threshold Maximum rx duration : 2000 ms Noise Floor : 0 dBm Smart antenna : Enabled Smart antenna policy : Auto Protection mode : rts-cts Continuous mode : N/A HT protection mode : No protection

### DHCPv6によるCAPWAPトンネルの確立の設定例

ネットワーク要件

図4に示すように、DHCPオプション52を使用してDHCPv6サーバーからAPのIPアドレスとACのIPアドレスを取得するようにAPを構成します。APはACのIPアドレスを使用して、ACとのCAPWAPトンネルを確立します。

図4:ネットワーク図

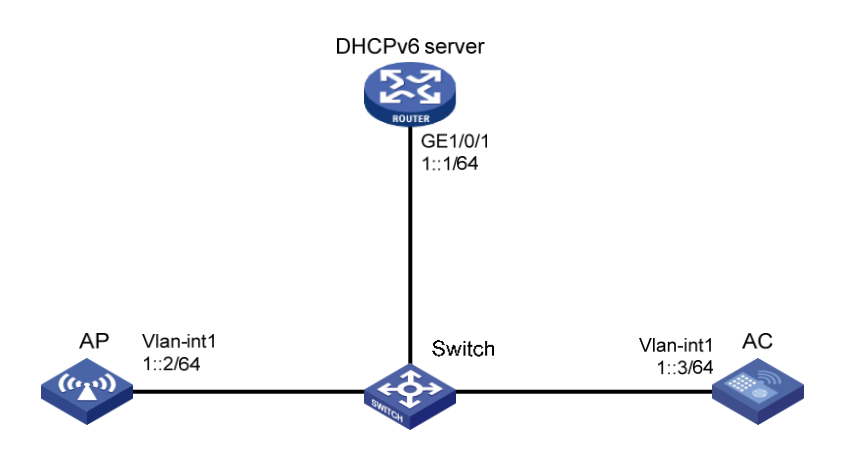

#### 構成手順

1. DHCPv6サーバーを設定します。

#IPv6アドレスをGigabitEthernet1/0/1に割り当てます。

<DHCPv6 Server> System-view

[DHCPv6Server] interface gigabitethernet 1/0/1

[DHCPv6Server-GigabitEthernet1/0/1] ipv6 address 1::1/64

#RAメッセージアドバタイズの抑制をディセーブルにします。

[DHCPv6Server-GigabitEthernet1/0/1] undo ipv6 nd ra halt

#送信されるRAアドバタイズメントのmanaged address configuration flag(M)を1に設定します。

[DHCPv6Server-GigabitEthernet1/0/1] ipv6 nd autoconfig managed-address-flag

#送信されるRAアドバタイズメントのother stateful configuration flag(O)を1に設定します。 [DHCPv6Server-GigabitEthernet1/0/1] ipv6 nd autoconfig other-flag

#GigabitEthernet1/0/1上でDHCPv6サービスをイネーブルにします。

[DHCPv6Server-GigabitEthernet1/0/1] ipv6 dhcp select server

[DHCPv6Server-GigabitEthernet1/0/1] quit

#DHCPv6アドレスプールを作成し、DHCPv6アドレスプールで動的に割り当てるIPv6サブネットを指定します。

[DHCPv6Server] ipv6 dhcp pool 1

[DHCPv6Server-dhcp6-pool-1] network 1::0/64

[DHCPv6Server-dhcp6-pool-1] quit

[DHCPv6Server-dhcp-pool-1] quit

[DHCPv6Server] quit

2. ACを次のように設定します。

#VLANインターフェイス1のIPv6アドレスを1::3/64に設定します。

<AC> System-view

[AC] interface vlan-interface 1

[AC-Vlan-interface1] ipv6 address 1::3 64

#ap1という名前のAPを作成し、そのモデルとシリアルIDを指定します。

[AC] wlan ap ap1 model WA6638-JP

[AC-wlan-ap-ap1] serial-id 210235A1BSC123000050

[AC-wlan-ap-ap1] quit

#APを起動します。APは次の操作を実行します。

- 。 DHCPサーバーからIPv6アドレス1::2を取得します。
- 。オプション52を介してACのIPv6アドレスを取得します。
- 。 ACとの間にCAPWAPトンネルを確立します。

### 設定の確認

#次の情報を確認します。

- APはDHCPを介してACのIPアドレスを取得します。
- APとACは、CAPWAPトンネルを確立しています。
- APはRun状態です。

[AC]display wlan ap name ap1verbose

| AP name                 | : ap1                                  |
|-------------------------|----------------------------------------|
| AP ID                   | : 1                                    |
| AP group name           | : default-group                        |
| State                   | : Run                                  |
| Backup type             | : Master                               |
| Online time             | : 0 days 1 hours 25 minutes 12 seconds |
| System up time          | : 0 days 2 hours 22 minutes 12 seconds |
| Model                   | : WA4320i-ACN                          |
| Region code             | : CN                                   |
| Region code lock        | : Disable                              |
| Serial ID               | : 219801A0CNC138011454                 |
| MAC address             | : 0AFB-423B-893C                       |
| IP address              | : 1::2                                 |
| UDP control port number | : 18313                                |

| UDP data port number       | : N/A                                         |
|----------------------------|-----------------------------------------------|
| H/W version                | : Ver.C                                       |
| S/W version                | : R2206P02                                    |
| Boot version               | : 1.01                                        |
| USB state                  | : N/A                                         |
| Power Level                | : N/A                                         |
| PowerInfo                  | : N/A                                         |
| Description                | : wtp1                                        |
| Priority                   | : 4                                           |
| Echo interval              | : 10 seconds                                  |
| Statistics report interval | : 50 seconds                                  |
| Fragment size (data)       | : 1500                                        |
| Fragment size (control)    | : 1450                                        |
| MAC type                   | : Local MAC & Split MAC                       |
| Tunnel mode                | : Local Bridging & 802.3 Frame & Native Frame |
| Discovery type             | : DHCP                                        |
| Retransmission count       | : 3                                           |
| Retransmission interval    | : 5 seconds                                   |
| Firmware upgrade           | : Enabled                                     |
| Sent control packets       | : 1                                           |
| Received control packets   | : 1                                           |
| Echo requests              | : 147                                         |
| Lost echo responses        | : 0                                           |
| Average echo delay         | : 3                                           |
| Last reboot reason         | : User soft reboot                            |
| Latest IP address          | : 10.1.0.2                                    |
| Tunnel down reason         | : Request wait timer expired                  |
| Connection count           | :1                                            |
| Backup Ipv4                | : Not configured                              |
| Backup Ipv6                | : Not configured                              |
| Tunnel encryption          | : Disabled                                    |
| LED mode                   | : Normal                                      |
| Remote configuration       | : Enabled                                     |
| Radio 1:                   |                                               |
| Basic BSSID                | : 7848-59f6-3940                              |
| Admin state                | : Up                                          |
| Radio type                 | : 802.11ac                                    |
| Antenna type               | : internal                                    |
| Client dot11ac-only        | : Disabled                                    |
| Client dot11n-only         | : Disabled                                    |
| Channel band-width         | : 20/40/80MHz                                 |
| Active band-width          | : 20/40/80MHz<br>49                           |

| Secondary channel offset | : SCB                           |
|--------------------------|---------------------------------|
| Short GI for 20MHz       | : Supported                     |
| Short GI for 40MHz       | : Supported                     |
| Short GI for 80MHz       | : Supported                     |
| Short GI for 160MHz      | : Not supported                 |
| A-MSDU                   | : Enabled                       |
| A-MPDU                   | : Enabled                       |
| LDPC                     | : Not Supported                 |
| STBC                     | : Supported                     |
| Operational VHT-MCS Set: |                                 |
| Mandatory                | : Not configured                |
| Supported                | : NSS1 0,1,2,3,4,5,6,7,8,9      |
| NSS2 0,1,2,3,4,5,6,7,8,9 |                                 |
| Multicast                | : Not configured                |
| Operational HT MCS Set:  |                                 |
| Mandatory                | : Not configured                |
| Supported                | : 0, 1, 2, 3, 4, 5, 6, 7, 8, 9, |
| 10, 11, 12, 13, 14, 15   |                                 |
| Multicast                | : Not configured                |
| Channel                  | : 44(auto)                      |
| Channel usage(%)         | : 15                            |
| Max power                | : 20 dBm                        |
| Operational rate:        |                                 |
| Mandatory                | : 6, 12, 24 Mbps                |
| Multicast                | : Auto                          |
| Supported                | : 9, 18, 36, 48, 54 Mbps        |
| Disabled                 | : Not configured                |
| Distance                 | : 1 km                          |
| ANI                      | : Enabled                       |
| Fragmentation threshold  | : 2346 bytes                    |
| Beacon interval          | : 100 TU                        |
| Protection threshold     | : 2346 bytes                    |
| Long retry threshold     | : 4                             |
| Short retry threshold    | :7                              |
| Maximum rx duration      | : 2000 ms                       |
| Noise Floor              | : -102 dBm                      |
| Smart antenna            | : Enabled                       |
| Smart antenna policy     | : Auto                          |
| Protection mode          | : rts-cts                       |
| Continuous mode          | : N/A                           |
| HT protection mode       | : No protection                 |
| _                        |                                 |

Radio 2:

| Basic BSSID              | : 7848-59f6-3950                    |
|--------------------------|-------------------------------------|
| Admin state              | : Down                              |
| Radio type               | : 802.11b                           |
| Antenna type             | : internal                          |
| Client dot11n-only       | : Disabled                          |
| Channel band-width       | : 20MHz                             |
| Active band-width        | : 20MHz                             |
| Secondary channel offset | : SCN                               |
| Short GI for 20MHz       | : Supported                         |
| Short GI for 40MHz       | : Supported                         |
| A-MSDU                   | : Enabled                           |
| A-MPDU                   | : Enabled                           |
| LDPC                     | : Not Supported                     |
| STBC                     | : Supported                         |
| Operational HT MCS Set:  |                                     |
| Mandatory                | : Not configured                    |
| Supported                | : 0, 1, 2, 3, 4, 5, 6, 7, 8, 9,     |
| 10, 11, 12, 13, 14, 15   |                                     |
| Multicast                | : Not configured                    |
| Channel                  | : 5(auto)                           |
| Channel usage(%)         | : 0                                 |
| Max power                | : 20 dBm                            |
| Preamble type            | : Short                             |
| Operational rate:        |                                     |
| Mandatory                | : 1, 2, 5.5, 11 Mbps                |
| Multicast                | : Auto                              |
| Supported                | : 6, 9, 12, 18, 24, 36, 48, 54 Mbps |
| Disabled                 | : Not configured                    |
| Distance                 | : 1 km                              |
| ANI                      | : Enabled                           |
| Fragmentation threshold  | : 2346 bytes                        |
| Beacon interval          | : 100 TU                            |
| Protection threshold     | : 2346 bytes                        |
| Long retry threshold     | : 4                                 |
| Short retry threshold    | :7                                  |
| Maximum rx duration      | : 2000 ms                           |
| Noise Floor              | : 0 dBm                             |
| Smart antenna            | : Enabled                           |
| Smart antenna policy     | : Auto                              |
| Protection mode          | : rts-cts                           |
| Continuous mode          | : N/A                               |
| HT protection mode       | : No protection<br>51               |

### DNSによるCAPWAPトンネルの確立の設定例

#### ネットワーク要件

図5に示すように、APを設定してDNS経由でACのIPアドレスを取得し、ACとの間にCAPWAPトンネルを 確立します。

図5:ネットワーク図

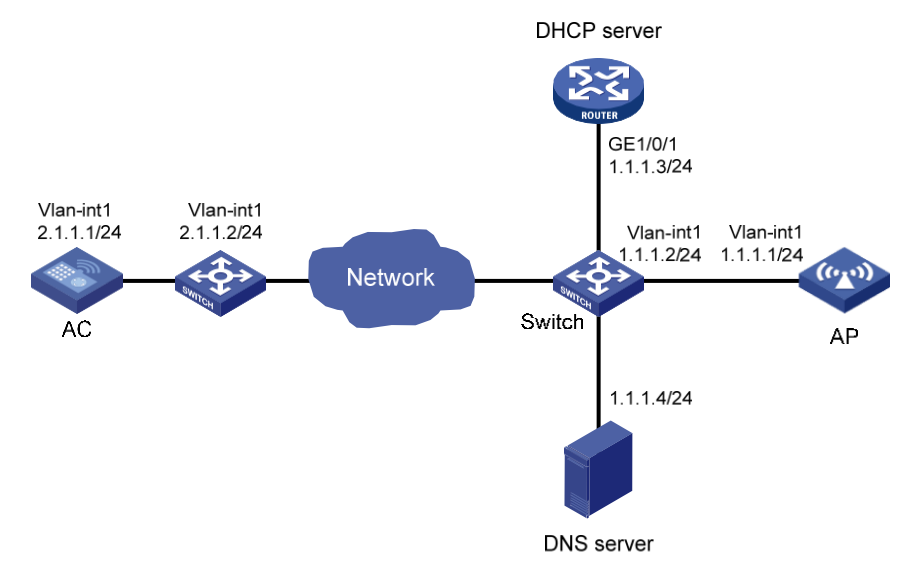

#### 構成手順

1. DHCPサーバーを設定します。

#DHCPサービスを有効にして、DHCPアドレスプール1を設定し、ACのドメイン名サフィックスを abclに設定します。

<DHCP server >System-view

[DHCP server] dhcp enable

[DHCP server] dhcp server ip-pool 1

[DHCP server-dhcp-pool-1] network 1.1.1.0 mask 255.255.255.0

[DHCP server-dhcp-pool-1] domain-name abc

[DHCP server-dhcp-pool-1] dns-list 1.1.1.4

[DHCP server-dhcp-pool-1] gateway-list 1.1.1.2

[DHCP server-dhcp-pool-1 ]quit

[DHCP server] quit

- ドメイン名h3c.abcとIPアドレス2.1.1.1/24間のマッピングを設定します。詳細については、 『Layer3IP Services Configuration Guide』を参照してください(詳細は省略)。
- 3. ACを次のように設定します。

#VLANインターフェイス1のIPアドレスを2.1.1.1/24に設定します。

<AC>System-view

[AC] interface vlan-interface 1

[AC-Vlan-interface1] ip address 2.1.1.1 24

[AC-Vlan-interface1] quit

#ネクストホップアドレスが2.1.1.2のデフォルトルートを設定します。

[AC] ip route-static 0.0.0.0 0 2.1.1.2

#AP ap1を作成し、そのモデルとシリアルIDを指定します。

[AC]wlan ap ap1 model WA6638-JP

[AC-wlan-ap-ap1] serial-id 210235A1BSC123000050

#APを起動します。

[AC-wlan-ap-ap1] quit

APは、次の操作を実行します。

- DHCPサーバーからIPアドレス1.1.1.1、ACのドメイン名サフィックス、およびDNSサーバーのIPアドレスを取得します。
- 。 ドメイン名のサフィックスをホスト名に追加します。
- 。 ドメイン名をIPアドレスに変換するようにDNSクライアントに通知します。
- 。 ACのIPアドレスを使用して、ACとのCAPWAPトンネルを確立します。

設定の確認

#次の情報を確認します。

- APとACは、CAPWAPトンネルを確立しています。
- APはRun状態です。
- APは、DNSを介してACのIPアドレスを取得します。

[AC]display wlan ap name ap1 verbose

| AP name                 | : ap1                                  |
|-------------------------|----------------------------------------|
| AP ID                   | : 1                                    |
| AP group name           | : default-group                        |
| State                   | : Run                                  |
| Backup type             | : Master                               |
| Online time             | : 0 days 1 hours 25 minutes 12 seconds |
| System up time          | : 0 days 2 hours 22 minutes 12 seconds |
| Model                   | : WA4320i-ACN                          |
| Region code             | : CN                                   |
| Region code lock        | : Disable                              |
| Serial ID               | : 210235A1BSC123000050                 |
| MAC address             | : 0AFB-423B-893C                       |
| IP address              | : 1.1.1.1                              |
| UDP control port number | : 18313                                |
| UDP data port number    | : N/A                                  |
| H/W version             | : Ver.C                                |
| S/W version             | : R2206P02                             |
| Boot version            | : 1.01                                 |
| USB state               | : N/A                                  |

| Power Level                | : N/A                                         |
|----------------------------|-----------------------------------------------|
| PowerInfo                  | : N/A                                         |
| Description                | : wtp1                                        |
| Priority                   | : 4                                           |
| Echo interval              | : 10 seconds                                  |
| Statistics report interval | : 50 seconds                                  |
| Fragment size (data)       | : 1500                                        |
| Fragment size (control)    | : 1450                                        |
| MAC type                   | : Local MAC & Split MAC                       |
| Tunnel mode                | : Local Bridging & 802.3 Frame & Native Frame |
| Discovery type             | : DNS                                         |
| Retransmission count       | : 3                                           |
| Retransmission interval    | : 5 seconds                                   |
| Firmware upgrade           | : Enabled                                     |
| Sent control packets       | : 1                                           |
| Received control packets   | :1                                            |
| Echo requests              | : 147                                         |
| Lost echo responses        | : 0                                           |
| Average echo delay         | : 3                                           |
| Last reboot reason         | : User soft reboot                            |
| Latest IP address          | : 10.1.0.2                                    |
| Tunnel down reason         | : Request wait timer expired                  |
| Connection count           | : 1                                           |
| Backup Ipv4                | : Not configured                              |
| Backup Ipv6                | : Not configured                              |
| Tunnel encryption          | : Disabled                                    |
| LED mode                   | : Normal                                      |
| Remote configuration       | : Enabled                                     |
| Radio 1:                   |                                               |
| Basic BSSID                | : 7848-59f6-3940                              |
| Admin state                | : Up                                          |
| Radio type                 | : 802.11ac                                    |
| Antenna type               | : internal                                    |
| Client dot11ac-only        | : Disabled                                    |
| Client dot11n-only         | : Disabled                                    |
| Channel band-width         | : 20/40/80MHz                                 |
| Active band-width          | : 20/40/80MHz                                 |
| Secondary channel offset   | : SCB                                         |
| Short GI for 20MHz         | : Supported                                   |
| Short GI for 40MHz         | : Supported                                   |
| Short GI for 80MHz         | : Supported                                   |
| Short GI for 160MHz        | : Not supported                               |
| A-MSDU                     | : Enabled                                     |
| A-MPDU                     | : Enabled                                     |
| LDPC                       | : Not Supported                               |
| STBC                       | : Supported                                   |

|      | Operational VHT-MCS Set: |                                 |
|------|--------------------------|---------------------------------|
|      | Mandatory                | : Not configured                |
|      | Supported                | : NSS1 0,1,2,3,4,5,6,7,8,9      |
|      | NSS2 0,1,2,3,4,5,6,7,8,9 |                                 |
|      | Multicast                | : Not configured                |
|      | Operational HT MCS Set:  |                                 |
|      | Mandatory                | : Not configured                |
|      | Supported                | : 0, 1, 2, 3, 4, 5, 6, 7, 8, 9, |
|      | 10, 11, 12, 13, 14, 15   |                                 |
|      | Multicast                | : Not configured                |
|      | Channel                  | : 44(auto)                      |
|      | Channel usage(%)         | : 15                            |
|      | Max power                | : 20 dBm                        |
|      | Operational rate:        |                                 |
|      | Mandatory                | : 6, 12, 24 Mbps                |
|      | Multicast                | : Auto                          |
|      | Supported                | : 9, 18, 36, 48, 54 Mbps        |
|      | Disabled                 | : Not configured                |
|      | Distance                 | : 1 km                          |
|      | ANI                      | : Enabled                       |
|      | Fragmentation threshold  | : 2346 bytes                    |
|      | Beacon interval          | : 100 TU                        |
|      | Protection threshold     | : 2346 bvtes                    |
|      | Long retry threshold     | : 4                             |
|      | Short retry threshold    | :7                              |
|      | Maximum rx duration      | : 2000 ms                       |
|      | Noise Floor              | : -102 dBm                      |
|      | Smart antenna            | : Enabled                       |
|      | Smart antenna policy     | : Auto                          |
|      | Protection mode          | : rts-cts                       |
|      | Continuous mode          | : N/A                           |
|      | HT protection mode       | : No protection                 |
| Radi | io 2:                    |                                 |
|      | Basic BSSID              | : 7848-59f6-3950                |
|      | Admin state              | : Down                          |
|      | Radio type               | : 802.11b                       |
|      | Antenna type             | internal                        |
|      | Client dot11n-only       | : Disabled                      |
|      | Channel band-width       | : 20MHz                         |
|      | Active band-width        | : 20MHz                         |
|      | Secondary channel offset | : SCN                           |
|      | Short GI for 20MHz       | : Supported                     |
|      | Short GI for 40MHz       | : Supported                     |
|      | A-MSDU                   | · Enabled                       |
|      | A-MPDU                   | · Enabled                       |
|      |                          | · Not Supported                 |
|      |                          |                                 |

| STBC                    | : Supported                         |
|-------------------------|-------------------------------------|
| Operational HT MCS Set: |                                     |
| Mandatory               | : Not configured                    |
| Supported               | : 0, 1, 2, 3, 4, 5, 6, 7, 8, 9,     |
| 10, 11, 12, 13, 14, 15  |                                     |
| Multicast               | : Not configured                    |
| Channel                 | : 5(auto)                           |
| Channel usage(%)        | : 0                                 |
| Max power               | : 20 dBm                            |
| Preamble type           | : Short                             |
| Operational rate:       |                                     |
| Mandatory               | : 1, 2, 5.5, 11 Mbps                |
| Multicast               | : Auto                              |
| Supported               | : 6, 9, 12, 18, 24, 36, 48, 54 Mbps |
| Disabled                | : Not configured                    |
| Distance                | : 1 km                              |
| ANI                     | : Enabled                           |
| Fragmentation threshold | : 2346 bytes                        |
| Beacon interval         | : 100 TU                            |
| Protection threshold    | : 2346 bytes                        |
| Long retry threshold    | : 4                                 |
| Short retry threshold   | : 7                                 |
| Maximum rx duration     | : 2000 ms                           |
| Noise Floor             | : 0 dBm                             |
| Smart antenna           | : Enabled                           |
| Smart antenna policy    | : Auto                              |
| Protection mode         | : rts-cts                           |
| Continuous mode         | : N/A                               |
| HT protection mode      | : No protection                     |

### 自動APの設定例

#### ネットワーク要件

図6に示すように、ACで自動AP機能を有効にします。APはDHCPオプション43を使用してAC IPアドレスを 取得し、ACとのCAPWAPトンネルを確立します。

図6ネットワーク図

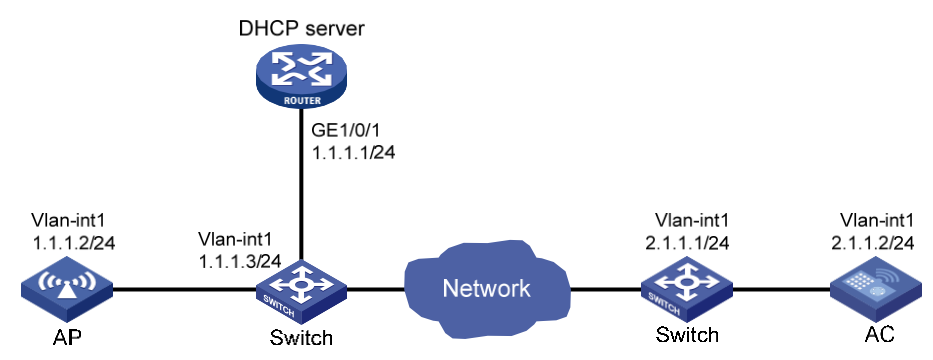

#### 構成手順

- DHCPサーバーを設定します。 1. #DHCPサービスを有効にします。 <DHCP server> System-view [DHCP server] dhcp enable #DHCPアドレスプール1を設定します。 [DHCP server] dhcp server ip-pool 1 [DHCP server-dhcp-pool-1] network 1.1.1.0 mask 255.255.255.0 #オプション43を構成して、アドレスプール0内のACのIPアドレスを指定します。一番右のバ イト02010102(2.1.1.2)は、ACのIPアドレスを表します。 [DHCP Server-dhcp-pool-1] option 43 ip-address hex800700000102010102 [DHCP Server-dhcp-pool-1] gateway-list 1.1.1.3 [DHCP Server-dhcp-pool-1] quit [DHCP Server] quit ACを次のように設定します。 2. #AC上のVLANインターフェイス1のIPアドレスを2.1.1.2/24に設定します。 <AC>System-view [AC] interface vlan-interface 1 [AC-Vlan-interface1] ip address 2.1.1.2 24 [AC-Vlan-interface1] quit #ネクストホップが2.1.1.1のデフォルトルートを設定します。
  - [AC] ip route-static 0.0.0.0 0 2.1.1.1

### #自動APを有効にします。

[AC] wlan auto-ap enable

### 設定の確認

### #APがACとの間にCAPWAPトンネルを確立していることを確認します。

| [AC] display wlan ap name 00 | 11-2200-0101 verbose                          |
|------------------------------|-----------------------------------------------|
| AP name                      | : 0011-2200-0101                              |
| AP ID                        | :1                                            |
| AP group name                | : default-group                               |
| State                        | : Run                                         |
| Backup type                  | : Master                                      |
| Online time                  | : 0 days 1 hours 25 minutes 12 seconds        |
| System up time               | : 0 days 2 hours 22 minutes 12 seconds        |
| Model                        | : WA6638-JP                                   |
| Region code                  | : CN                                          |
| Region code lock             | : Disable                                     |
| Serial ID                    | : 219801A0CNC138011454                        |
| MAC address                  | : 0011-2200-0101                              |
| IP address                   | : 1.1.1.2                                     |
| UDP control port number      | : 18313                                       |
| UDP data port number         | : N/A                                         |
| H/W version                  | : Ver.C                                       |
| S/W version                  | : R2206P02                                    |
| Boot version                 | : 1.01                                        |
| USB state                    | : N/A                                         |
| Power Level                  | : N/A                                         |
| PowerInfo                    | : N/A                                         |
| Description                  | : wtp1                                        |
| Priority                     | : 4                                           |
| Echo interval                | : 10 seconds                                  |
| Statistics report interval   | : 50 seconds                                  |
| Fragment size (data)         | : 1500                                        |
| Fragment size (control)      | : 1450                                        |
| MAC type                     | : Local MAC & Split MAC                       |
| Tunnel mode                  | : Local Bridging & 802.3 Frame & Native Frame |
| Discovery type               | : DHCP                                        |
| Retransmission count         | : 3                                           |
| Retransmission interval      | : 5 seconds                                   |
| Firmware upgrade             | : Enabled                                     |
| Sent control packets         | : 1                                           |
| Received control packets     | : 1                                           |

| Echo requests                  | : 147                           |  |
|--------------------------------|---------------------------------|--|
| Lost echo responses            | : 0                             |  |
| Average echo delay             | : 3                             |  |
| Last reboot reason             | : User soft reboot              |  |
| Latest IP address              | : 10.1.0.2                      |  |
| Tunnel down reason             | : Request wait timer expired    |  |
| Connection count               | : 1                             |  |
| Backup Ipv4                    | : Not configured                |  |
| Backup Ipv6                    | : Not configured                |  |
| Tunnel encryption              | : Disabled                      |  |
| LED mode                       | : Normal                        |  |
| Remote configuration           | : Enabled                       |  |
| Radio 1:                       |                                 |  |
| Basic BSSID                    | : 7848-59f6-3940                |  |
| Admin state                    | : Up                            |  |
| Radio type                     | : 802.11ac                      |  |
| Antenna type                   | : internal                      |  |
| Client dot11ac-only            | : Disabled                      |  |
| Client dot11n-only             | : Disabled                      |  |
| Channel band-width             | : 20/40/80MHz                   |  |
| Active band-width              | : 20/40/80MHz                   |  |
| Secondary channel offset : SCB |                                 |  |
| Short GI for 20MHz             | : Supported                     |  |
| Short GI for 40MHz             | : Supported                     |  |
| Short GI for 80MHz             | : Supported                     |  |
| Short GI for 160MHz            | : Not supported                 |  |
| A-MSDU                         | : Enabled                       |  |
| A-MPDU                         | : Enabled                       |  |
| LDPC                           | : Not Supported                 |  |
| STBC                           | : Supported                     |  |
| Operational VHT-MCS Se         | Operational VHT-MCS Set:        |  |
| Mandatory                      | : Not configured                |  |
| Supported                      | : NSS1 0,1,2,3,4,5,6,7,8,9      |  |
| NSS2 0,1,2,3,4,5,6,7,8,9       |                                 |  |
| Multicast                      | : Not configured                |  |
| Operational HT MCS Set         | :                               |  |
| Mandatory                      | : Not configured                |  |
| Supported                      | : 0, 1, 2, 3, 4, 5, 6, 7, 8, 9, |  |
| 10, 11, 12, 13, 14, 15         |                                 |  |
| Multicast                      | : Not configured                |  |
| Channel                        | : 44(auto)                      |  |
| Channel usage(%)               | : 15                            |  |

|      | Max power                                | : 20 dBm                                   |
|------|------------------------------------------|--------------------------------------------|
|      | Operational rate:                        |                                            |
|      | Mandatory                                | : 6, 12, 24 Mbps                           |
|      | Multicast                                | : Auto                                     |
|      | Supported                                | : 9, 18, 36, 48, 54 Mbps                   |
|      | Disabled                                 | : Not configured                           |
|      | Distance                                 | : 1 km                                     |
|      | ANI                                      | : Enabled                                  |
|      | Fragmentation threshold                  | : 2346 bytes                               |
|      | Beacon interval                          | : 100 TU                                   |
|      | Protection threshold                     | : 2346 bytes                               |
|      | Long retry threshold                     | : 4                                        |
|      | Short retry threshold                    | : 7                                        |
|      | Maximum rx duration                      | : 2000 ms                                  |
|      | Noise Floor                              | : -102 dBm                                 |
|      | Smart antenna                            | : Enabled                                  |
|      | Smart antenna policy                     | : Auto                                     |
|      | Protection mode                          | : rts-cts                                  |
|      | Continuous mode                          | : N/A                                      |
|      | HT protection mode                       | : No protection                            |
| Radi | o 2:                                     |                                            |
|      | Basic BSSID                              | : 7848-59f6-3950                           |
|      | Admin state                              | : Down                                     |
|      | Radio type                               | : 802.11b                                  |
|      | Antenna type                             | : internal                                 |
|      | Client dot11n-only                       | : Disabled                                 |
|      | Channel band-width                       | : 20MHz                                    |
|      | Active band-width                        | : 20MHz                                    |
|      | Secondary channel offse                  | t : SCN                                    |
|      | Short GI for 20MHz                       | : Supported                                |
|      | Short GI for 40MHz                       | : Supported                                |
|      | A-MSDU                                   | : Enabled                                  |
|      | A-MPDU                                   | : Enabled                                  |
|      | LDPC                                     | : Not Supported                            |
|      | STBC                                     | : Supported                                |
|      | Operational HT MCS Set                   | :                                          |
|      | Mandatory                                | : Not configured                           |
|      | Supported                                | : 0, 1, 2, 3, 4, 5, 6, 7, 8, 9,            |
|      | 10, 11, 12, 13, 14, 15                   |                                            |
|      | Multicast                                | : Not configured                           |
|      | Channel                                  | : 5(auto)                                  |
|      | Channel usage(%)                         | : 0                                        |
|      | Multicast<br>Channel<br>Channel usage(%) | : Not configured<br>: 5(auto)<br>: 0<br>60 |

| Max power                            | : 20 dBm                            |  |
|--------------------------------------|-------------------------------------|--|
| Preamble type                        | : Short                             |  |
| Operational rate:                    |                                     |  |
| Mandatory                            | : 1, 2, 5.5, 11 Mbps                |  |
| Multicast                            | : Auto                              |  |
| Supported                            | : 6, 9, 12, 18, 24, 36, 48, 54 Mbps |  |
| Disabled                             | : Not configured                    |  |
| Distance                             | : 1 km                              |  |
| ANI                                  | : Enabled                           |  |
| Fragmentation threshold : 2346 bytes |                                     |  |
| Beacon interval                      | : 100 TU                            |  |
| Protection threshold                 | : 2346 bytes                        |  |
| Long retry threshold                 | : 4                                 |  |
| Short retry threshold                | : 7                                 |  |
| Maximum rx duration                  | : 2000 ms                           |  |
| Noise Floor                          | : 0 dBm                             |  |
| Smart antenna                        | : Enabled                           |  |
| Smart antenna policy                 | : Auto                              |  |
| Protection mode                      | : rts-cts                           |  |
| Continuous mode                      | : N/A                               |  |
| HT protection mode                   | : No protection                     |  |
|                                      |                                     |  |

### APグループの設定例

#### ネットワーク要件

図7に示すように、APグループを構成して、APグループgroup1にAP1を追加し、APグループgroup2にAP2、 AP3、およびAP4を追加します。

図7:ネットワーク図

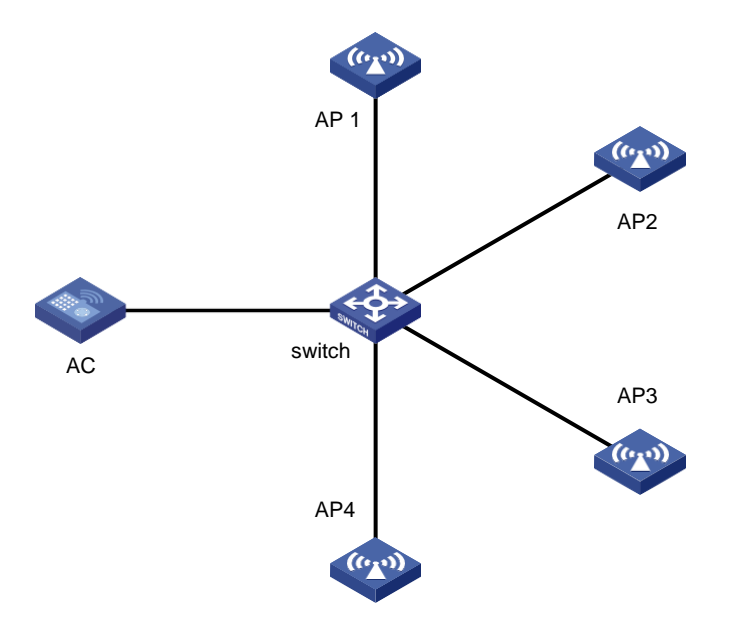

#### 設定手順

- 1. DHCPサーバーからIPアドレスとAC IPアドレスを取得するようにAPを設定します(詳細は 表示されません)。
- 2. 手動APを設定します(詳細は表示されません)。
- 3. APグループを設定します。

#APグループgroup1を作成します。

<AC>System-view

[AC]wlan ap-group group 1

#APグループgroup1にap1を追加します。

[AC-wlan-ap-group-group1] ap ap1

[AC-wlan-ap-group-group1] quit

#APグループgroup2を作成します。

[AC] wlan ap-group group 2

#APグループgroup2にap2、ap3、およびap4を追加します。

[AC-wlan-ap-group-group2] ap ap2 ap3 ap4

[AC-wlan-ap-group-group2] quit

[AC] quit

### 設定の確認

#AP1がAPグループgroup1に属し、AP2、AP3、およびAP4がAPグループgroup2に属していることを確認 します。

[AC-wlan-ap-group-group2] display wlan ap-group AP

| Total number of AP groups | : 3                                           |
|---------------------------|-----------------------------------------------|
| AP group name             | : default-group                               |
| Description               | : Not configured                              |
| AP model                  | : Not configured                              |
| Aps                       | : Not configured                              |
| AP group name             | : group1                                      |
| Description               | : Not configured                              |
| AP model                  | : WA6638-JP                                   |
| AP grouping rules:        |                                               |
| AP name                   | : ap1                                         |
| Serial ID                 | : Not configured                              |
| MAC address               | : Not configured                              |
| IPv4 address              | : Not configured                              |
| IPv6 address              | : Not configured                              |
| Aps                       | : ap1 (AP name)                               |
|                           |                                               |
| AP group name             | : group2                                      |
| Description               | : Not configured                              |
| AP model                  | : WA6638-JP                                   |
| AP grouping rules:        |                                               |
| AP name                   | : ap2, ap3, ap4                               |
| Serial ID                 | : Not configured                              |
| MAC address               | : Not configured                              |
| IPv4 address              | : Not configured                              |
| IPv6 address              | : Not configured                              |
| Aps                       | : ap2 (AP name), ap3 (AP name), ap4 (AP name) |